# UNDERSTANDING YOUR PSAT/NMSQT RESULTS

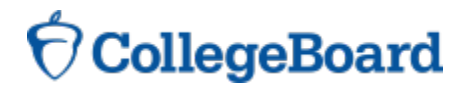

### 4 Major Parts of Your PSAT/NMSQT Results

### Your Scores

Your Skills

Your Answers

Next Steps

### **3 Test Sections**

**Critical Reading** 

**Mathematics** 

Writing Skills

| SAT/NMSOT                                                                                                    | Critical Reading                                                                                                    | Mathematica                                                                                                    | Ministing Chille                                                                                                    |
|----------------------------------------------------------------------------------------------------|----------------------------------------------------------------------------------------------------|----------------------------------------------------------------------------------------------------|----------------------------------------------------------------------------------------------------|
| core Report Plus                                                                                                    | Critical Reading                                                                                                    | Wathematics                                                                                                    | Writing Skills                                                                                                    |
| Your Scores<br>Section Scores Also see<br>your projected SAT' scores at<br>www.collegeboard.org/<br>guiokstart                                                                                                    |                                                                                                    |                                                                                                    | <b>44</b>                                                                                                    |
| Score Range Scores in this                                                                                                    | 46 to 54                                                                                                    | 48 to 56                                                                                                    | 40 io 48                                                                                                    |
| Percentile The percentage<br>of test-takers who scored<br>below your score.                                                                                                    | You scored higher than 55% of juniors.                                                                                                    | You scored higher than 57% of junices.                                                                                                    | You scored higher than 33% of juniors.                                                                                                    |
| National Merit S<br>National Merit Scholarship<br>Corporator 9M/6Cl uses<br>a selector index based<br>or PSATR/MSOT* scores<br>as an individual scores of one<br>15 million atodents who enter<br>its undership monteness. The  | Scholarship Corporation<br>Your Selection Index<br>Sun of acress a crickal readro,<br>mathematics and writing skills.<br>146<br>Percential<br>Percential                                                                                                    | remeents<br>up provided on your ansiever sheet 3<br>udent U.S. ontoership<br><b>VES</b><br>te high school and<br>in college                                                                                                    | Eligibility Information<br>Pyour Solector Index places you among the<br>55,000 high scores who outfit for program<br>recognition, you will be notified next Septem                                                                                                    |
| reverse for more information.)                                                                                                    | 47 Years to be sport                                                                                                    | nt in grades 9-12                                                                                                    |                                                                                                    |
| Vour Chille                                                                                                    | ]                                                                                                    |                                                                                                    |                                                                                                    |
| These skill categories can help<br>you understand your score and<br>focus your study efforts before<br>you take the SAT.                                                                                                    | Determining the Meaning of Words<br>9 of 15 questions correct (0 unitted)<br>Author's Craft: Style, Tone & Technique                                                                                                    | Number & Operations 12 of 15 questions correct (1 smitted) Algebra & Functions                                                                                                    | Grammatical Relationships between W<br>3 of 12 questions correct (1 omitted)<br>Words & Phrases Used to Modify or Com                                                                                                    |
| To learn more about your skills<br>and review suggestions for<br>improvement based on your<br>test performance, visit<br>www.collegeboard.org/<br>quickstart and sign in using                                                  | 3 of 5 questions correct (0 omitto 5)<br>Reasoning & Inference<br>8 of 10 questions correct (2 omitted)                                                                                                    | 3 of 5 questions correct (0 emitted)<br>Geometry & Measurement<br>8 of 10 questions correct (1 emitted)                                                                                                    | 1 of 5 questions corroct (2 omitted) Phrases & Clauses 6 of 10 questions correct (2 omitted)                                                                                                    |
| Online Assess Code<br>A02670146P                                                                                                    | Organization & Ideas                                                                                                    | Data, Statistics & Probability<br>6 of 8 questions correct (1 emitted)                                                                                                    | Correctly Formed Sentences                                                                                                    |
|                                                                                                    | 4 of 10 questions correct (0 omitted)                                                                                                    | Get suggestions for improving your<br>skills be fore you take the SAT<br>www.collegeboard.org/quickstan                                                                                                    | Zol 6 questions correct (3 omitted)                                                                                                    |
| Vour                                                                                                    |                                                                                                    |                                                                                                    |                                                                                                    |
| Answers<br>See test questions and review<br>explanations of the answers at<br>www.edig.absord.org/<br>quickstart<br>You can also ask your<br>counsole for a copy of your<br>test book back so your can<br>review the questions. |                                                                                                    |                                                                                                    |                                                                                                    |
| Key<br>✓ Canad e Eaty<br>o Ontotal m Madean<br>u Canada h Hat                                                                                                    | 0 0 × m 20 0 A h<br>10 E B h 54 D × e<br>11 D × m 26 E A e<br>12 C × m 26 E A e<br>13 A × m 27 C × m                                                                                                    | 0 6 - m 23 A - m<br>10 C - m 24 D - m<br>11 6 0 m 25 8 - m<br>12 C - m 25 D - 0<br>13 8 D m 27 C A m<br>14 A D 5 29 A 6 m                                                                                                    | 9 C D m 20 C A<br>10 A C h 30 D -<br>11 B E h 31 B A<br>12 B E m 30 D C (<br>13 D E m 30 D C (<br>14 D E m 30 D C (<br>14 D C (<br>14 D C m 30 D C (<br>14 D C m 30 D C (<br>14 D C m 30 D C (<br>14 D C m 30 D C (<br>14 D C m 30 D C (<br>14 D C m 30 D C (<br>14 D C m 30 D C (<br>14 D C m 30 D C (<br>14 D C m 30 D C (<br>14 D C m 30 D C (<br>14 D C m 30 D C (<br>14 D C m 30 D C (<br>14 D C m 30 D C (<br>14 D C m 30 D C (<br>14 D C m |
| Scoring<br>Control entwer – FUIS 1 FORM<br>Onitide entwers to multiple-choice<br>centrons – MPAIS 1/4 FORM<br>Vining entwers to multiple-choice<br>centrons – MPAIS 1/4 FORM<br>Vining entwers to multiple-choice               | 15     A     -     +     39     B     C     h       18     C     -     m     40     C     A     h       17     A     -     +     41     B     -     h       18     E     -     m     42     C     E     m       19     B     -     m     42     C     E     m       20     B     E     m     M     6     C     r     m       21     E     -     m     M     6     D     8     m | Description         Text Autometry           29:         7         -         mi           30:         9         -         -         mi           31:         4.5.or 6/2         0         mi         -           32:         100.0         -         mi         -         -           32:         100.0         -         mi         -         -         -           34:         8.5 or 10         0         -         h         -         -         - | 15     E     C     a     35     E     A       16     0     -     m     36     A     O       17     D     -     +     36     A     O       18     A     B     m     36     C     -       19     C     E     m     36     C     -       20     E     -     m     36     C     -                                                                                                    |
| Points are totaled, then converted to<br>access on the 20-30 scale                                                                                                    | 23 E × m<br>24 A × m<br>48 E A m                                                                                                    | x0         29         r         h           56         108         50.0         h           37         42         4.2         m           36         6         10         h                                                                                                    | Find out why you missed quest<br>www.collegeboard.org/quicks                                                                                                    |
| Next Steps                                                                                                    | So, you're thinking about:                                                                                                    | SAT' The PSATINMSOT is a great way<br>The best time to take the SAT is a                                                                                                    | to got ready for the SAT,<br>pring of junior year.                                                                                                    |
| You've taken a step<br>on the path to college<br>and the future                                                                                                    | Sport/Fitness Adminstration                                                                                                    | Register and practice at sat.org.                                                                                                    | w that you have                                                                                                    |

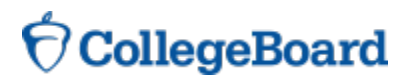

# Your Scores

### Score

You can see your projected SAT score online in My College QuickStart (www.collegeboard.org/quickstart).

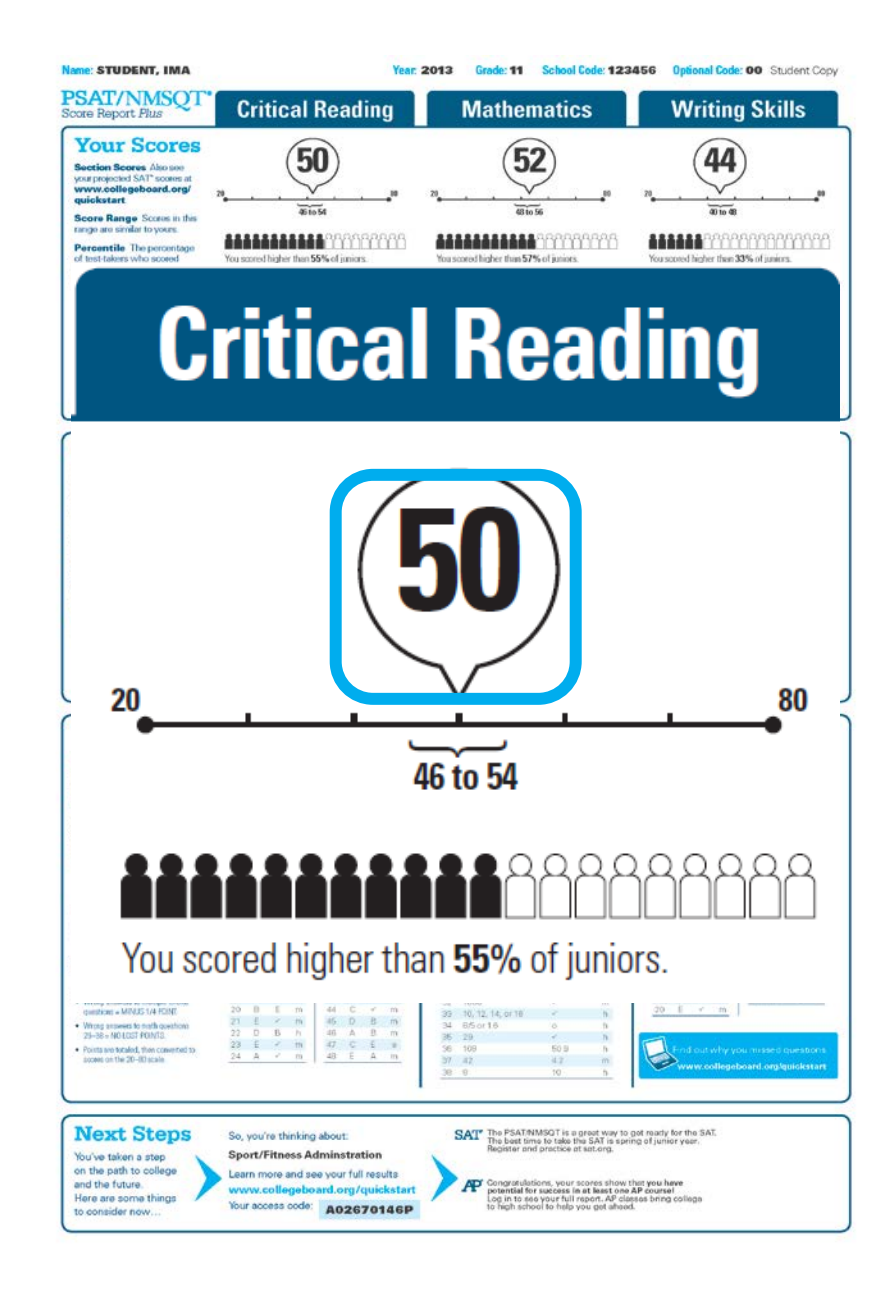

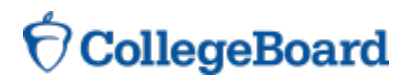

# Your Scores (cont.)

### **Score Range**

Name: STUDENT, IMA Year: 2013 Grade: 11 School Code: 123456 Optional Code: 00 Student Copy PSAT/NMSQT Score Report Plus **Critical Reading** Mathematics Writing Skills Your Scores 50 52 44 Section Scores Also see your projected SAT' scores at www.collegeboard.org/ quickstart 46 to 54 40 to 48 48 to 56 Score Range Scores in this range are similar to yours. \*\*\*\*\*\*\*\*\*\*\*\*\*\*\*\*\*\*\*\*\*\* \*\*\*\*\*\*\*\*\*\*\*\*\*\*\*\*\*\* \*\*\*\*\*\*\*\*\*\*\*\*\*\*\*\* Percentile The percentage of test-takers who scored You served higher than 33% of innices You seered higher than 55% of juniors You scored higher than 57% of juniors **Critical Reading** 20 80 46 to 54 00  $\odot$ You scored higher than 55% of juniors. questions + MINUS 1/4 POINT 20 E v m 35 10, 12, 14, or 18 34 8/5 or 16 
 cv
 e
 t
 m
 eq
 c
 r
 m

 21
 £
 ×
 m
 46
 D
 B
 m

 22
 D
 B
 h
 46
 A
 B
 m

 23
 £
 ×
 m
 47
 C
 £
 a
 Whong answers to math questions 29–38 = NO LOST POINTS. 26 29 56 109 37 42 · Points are totaled, then converted to scores on the 20-IKI scale Next Steps SAT" The PSAT/NMSQT is a great way to get ready for the SAT. The best time to take the SAT is spring of junior year. Register and practice at sat.org. So, you're thinking about: Sport/Fitness Adminstration You've taken a step on the nath to college Learn more and see your full results and the future. Congrarulations, your scores show that you have potential for success in at least one AP course! Log in to see your full report. AP classes bring college to high school to help you get aheed. www.collegeboard.org/quickstart Here are some things Your access code: A02670146P to consider now.

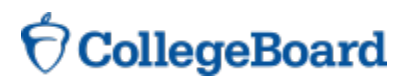

# Your Scores (cont.)

### Percentile

If you are a junior, your scores are compared to those of other juniors.

If you are a sophomore or younger student, your scores are compared to those of sophomores.

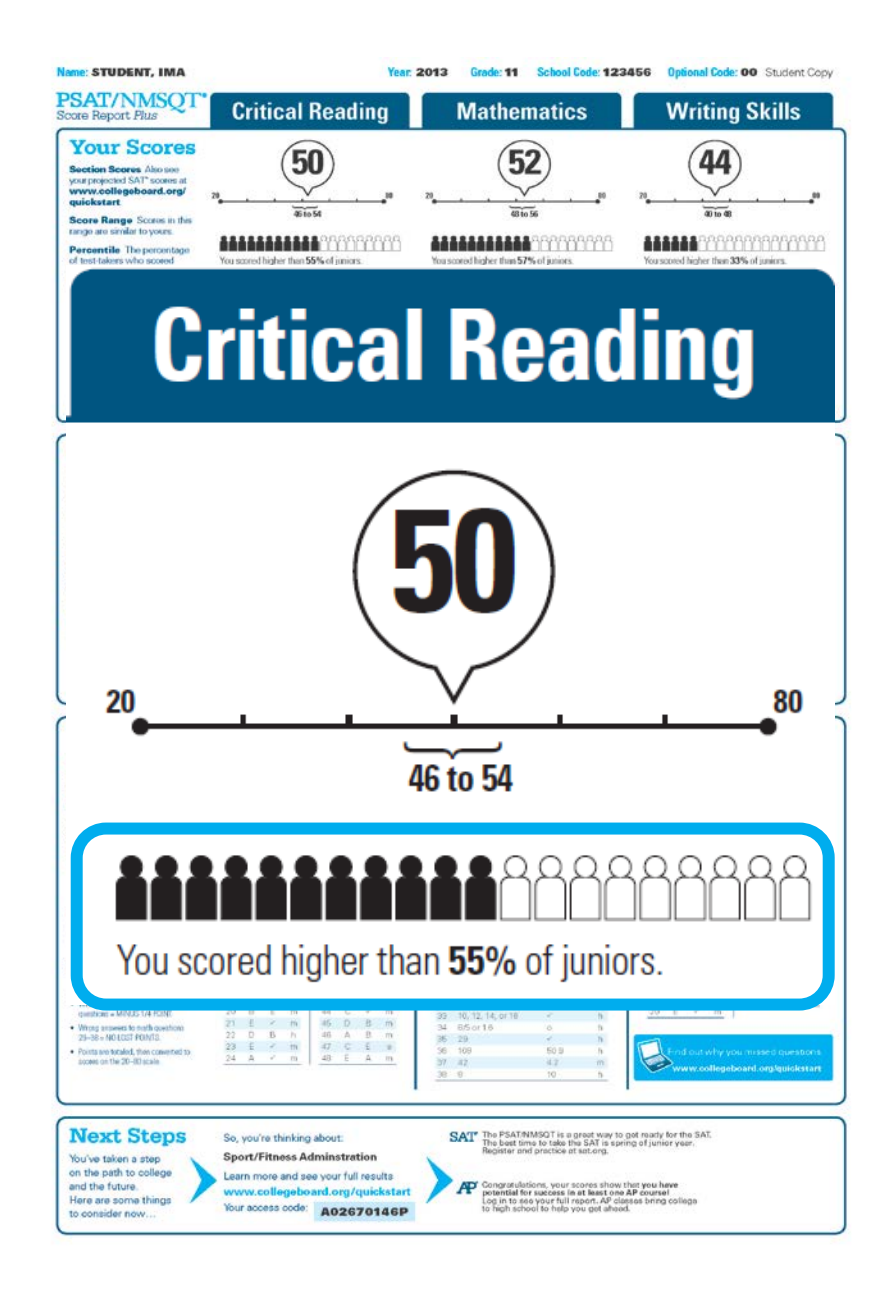

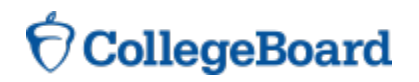

### National Merit Scholarship Corporation Information

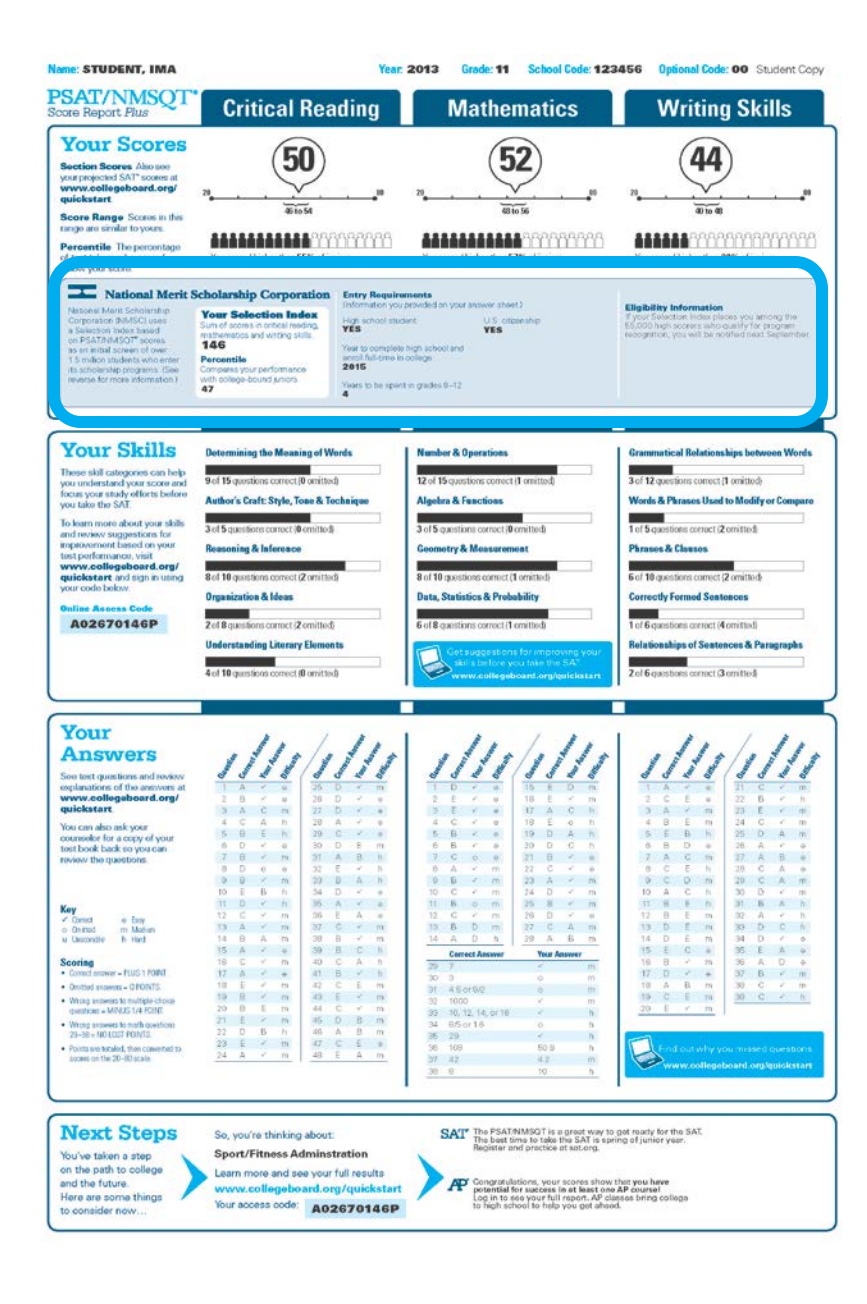

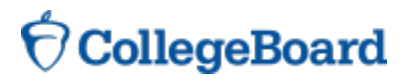

### National Merit Scholarship Corporation Information (cont.)

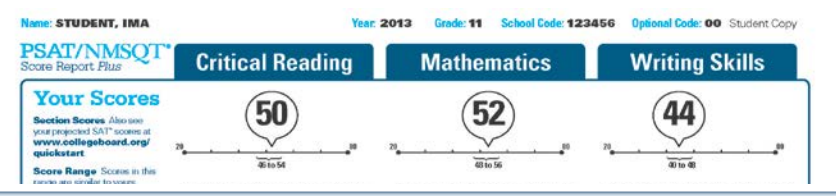

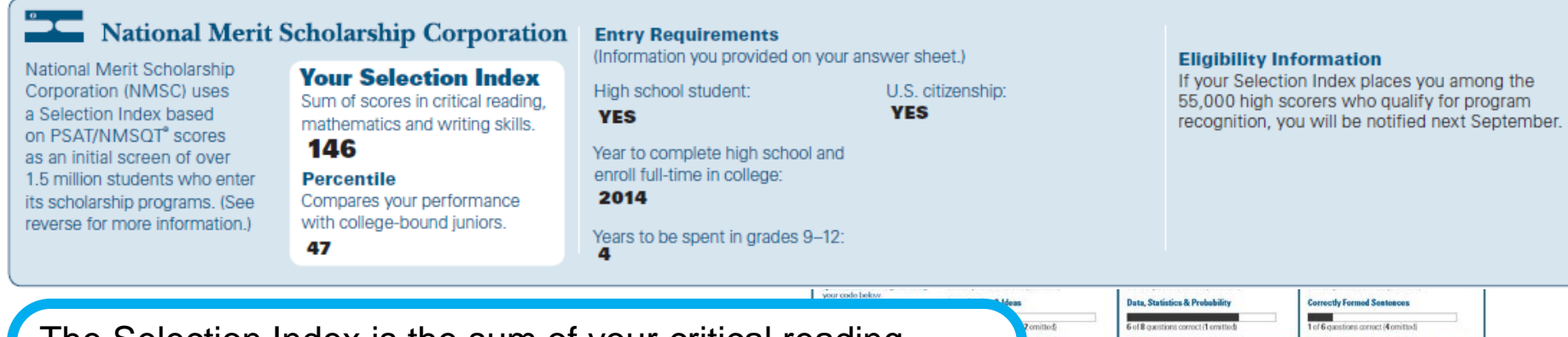

The Selection Index is the sum of your critical reading, mathematics and writing skills scores.

If it has an asterisk, you do not meet all of the eligibility requirements for the competition.

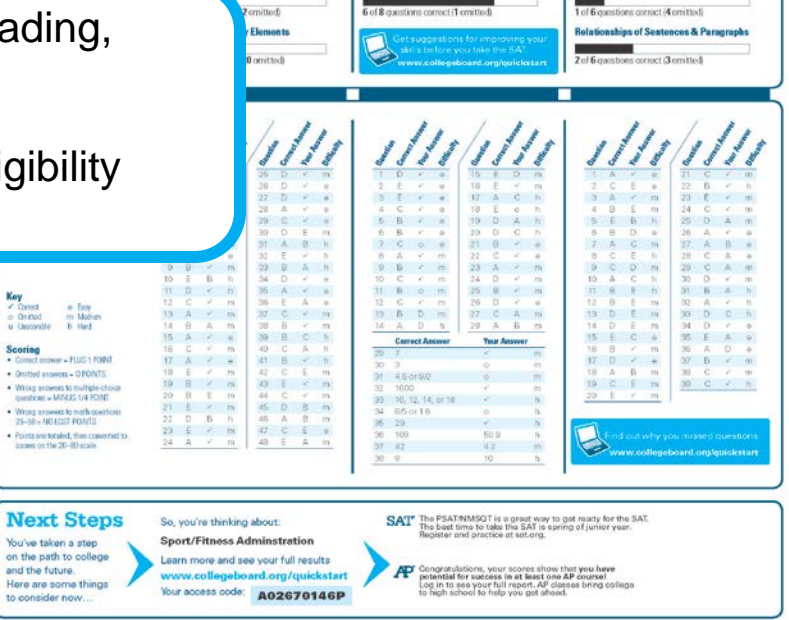

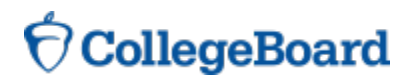

### National Merit Scholarship Corporation Information (cont.)

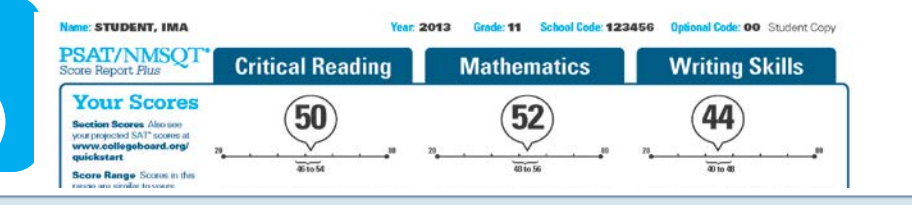

#### National Merit Scholarship Corporation Entry Requirements National Merit Scholarship

Corporation (NMSC) uses

a Selection Index based

on PSAT/NMSQT<sup>®</sup> scores

as an initial screen of over

1.5 million students who enter

its scholarship programs. (See reverse for more information.)

Your Selection Index

Sum of scores in critical reading, mathematics and writing skills.

### 146

Percentile Compares your performance with college-bound juniors. 47

(Information you provided on your answer sheet.)

U.S. citizenship:

Organization & Ideas

YES

your code below

High school student: YES

Year to complete high school and enroll full-time in college:

#### 2014

4

Years to be spent in grades 9–12:

#### Eligibility Information

If your Selection Index places you among the 55,000 high scorers who qualify for program recognition, you will be notified next September.

> **Correctly Formed Sentences** 1 of 6 que

Relationships of Sentences & Paragraph

The Percentile compares your performance to that of other college-bound juniors.

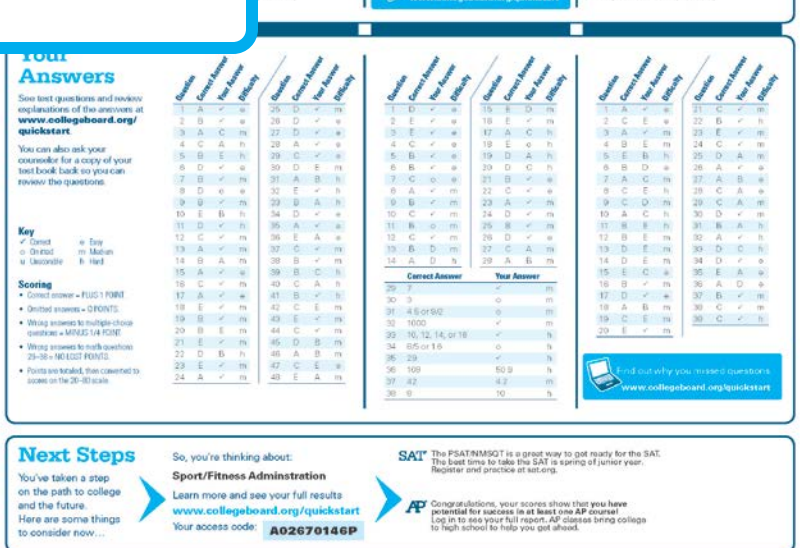

Data, Statistics & Probability

B

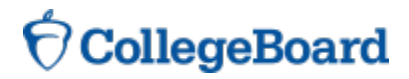

### National Merit Scholarship Corporation Information (cont.)

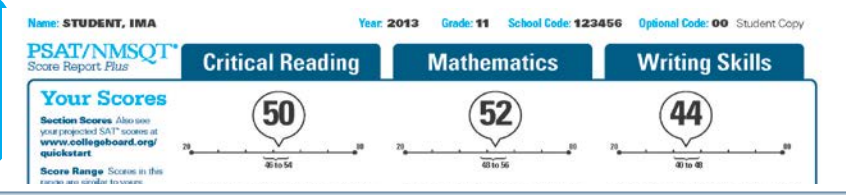

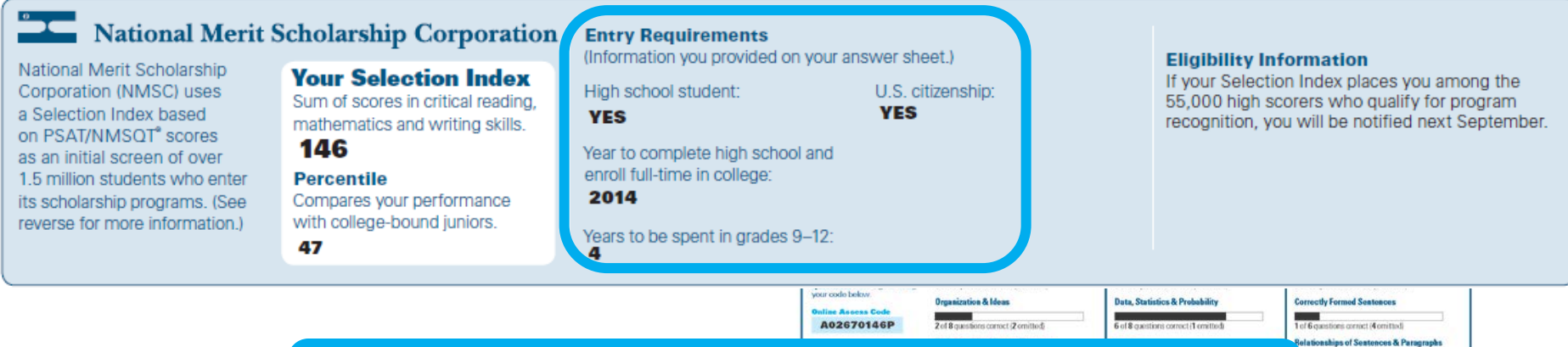

The Entry Requirements section displays information you provided on your answer sheet.

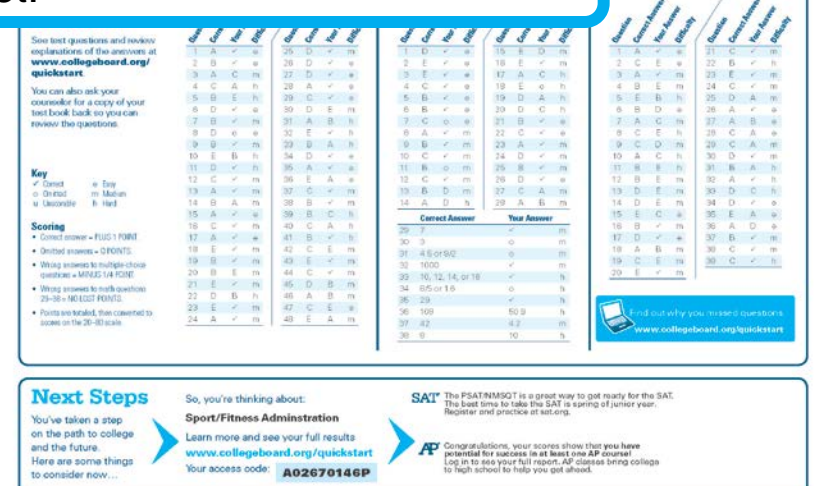

diam's

### **OcollegeBoard**

# Your Skills

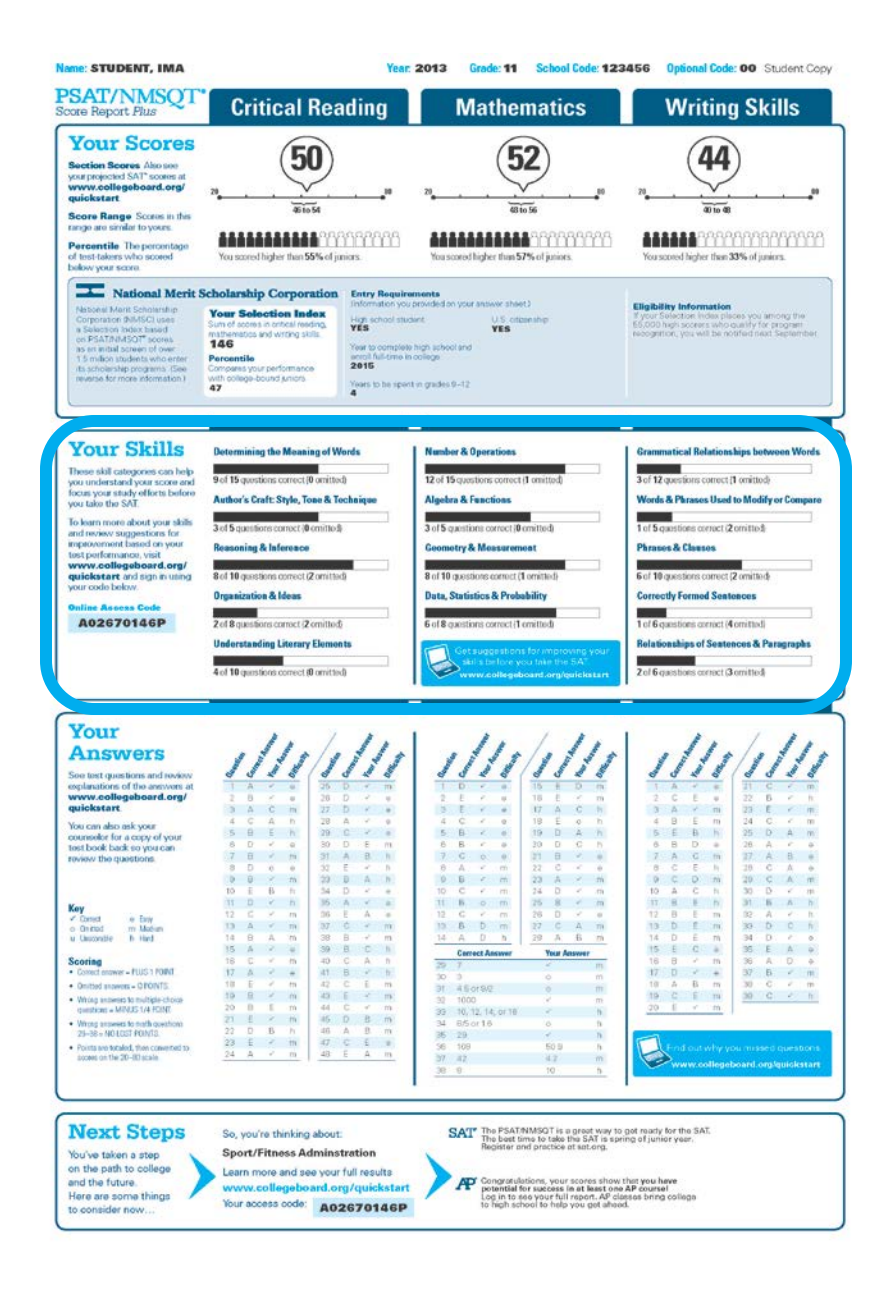

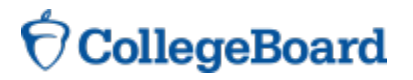

# Your Skills (cont.)

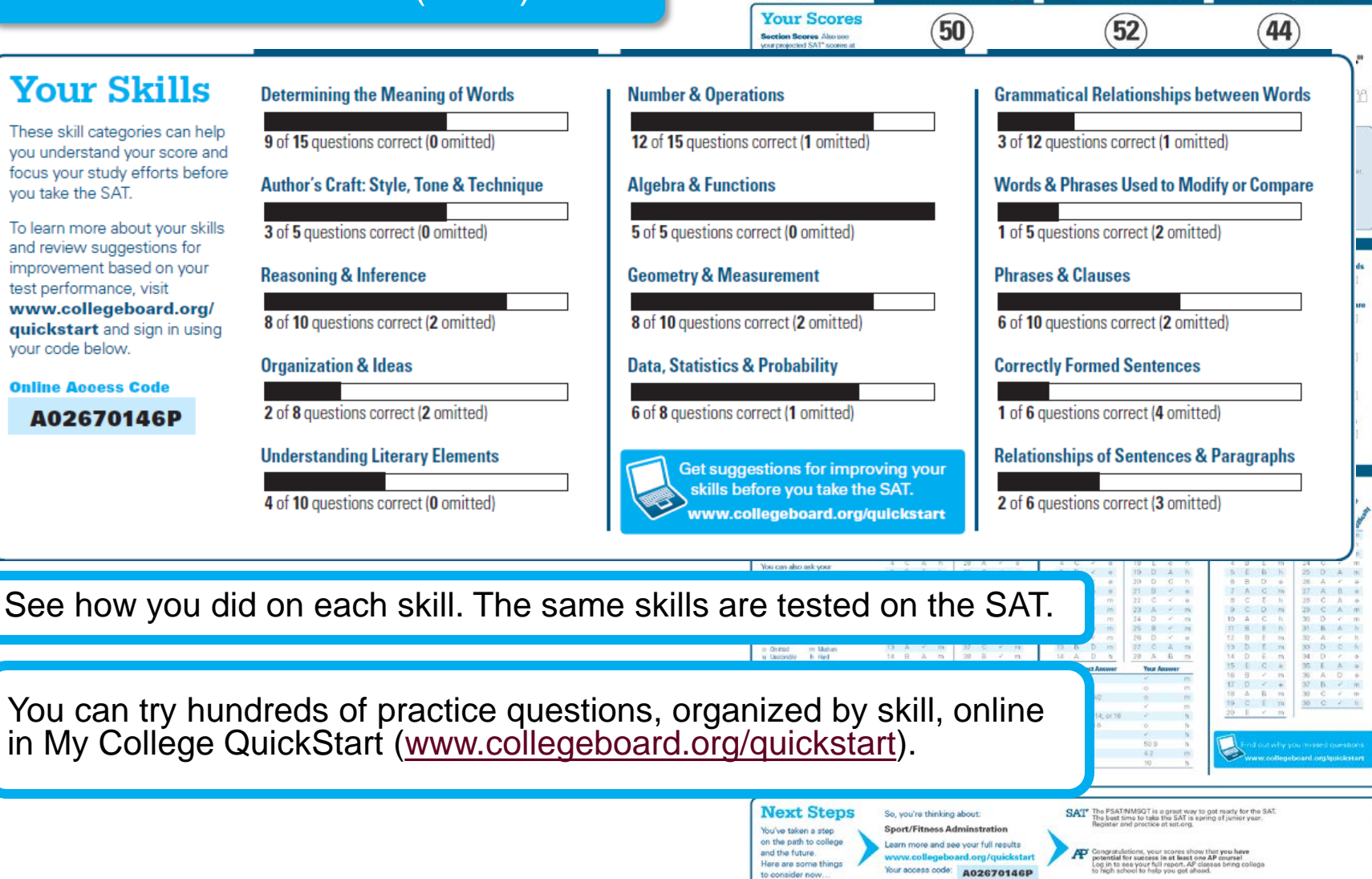

ame: STUDENT, IMA

PSAT/NMSQ Score Report Flus

**Critical Reading** 

Grade: 11 School Code: 123456 Optional Code: 00 Student Copy

Writing Skills

Mathematics

### **O** CollegeBoard

### Your Answers

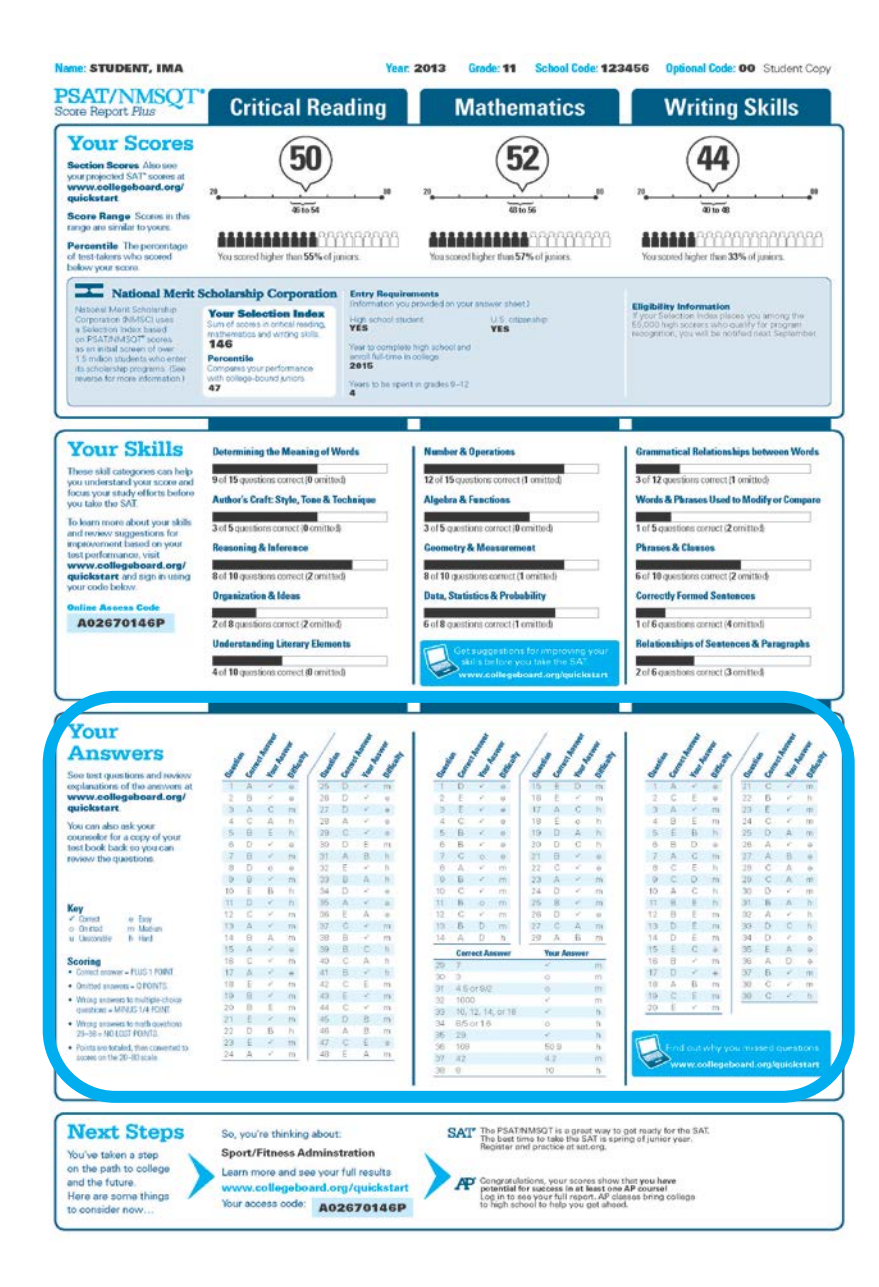

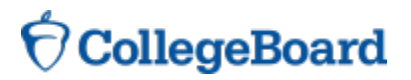

You will get your test book back with your PSAT/NMSQT results, so that you can review the questions.

| Name: STUDENT                                                                                                    | , IMA |         |        | Year:   | 2013 Grade: 11 School Code: 123                                                                                                    | 456 Optional Code: 00 Student Copy                                                                                                    |
|----------------------------------------------------------------------------------------------------|-------|---------|--------|---------|----------------------------------------------------------------------------------------------------|----------------------------------------------------------------------------------------------------|
| PSAT/NN<br>Score Report Plu                                                                                                    | SQT'  | Critica | al Rea | ding    | Mathematics                                                                                                    | Writing Skills                                                                                                    |
| Your S<br>Section Scores<br>year projected SA<br>www.collegeb<br>quickstart<br>Score Range S<br>range are similar to<br>Describe The |       | 1.0     | 10SWer | "swer   | 52<br>                                                                                                    |                                                                                                    |
| of test-takers who<br>below your score<br>National Mark S                                                                            | Quesh | Correct | Pour   | Diffici | You scored higher than 57% of juniors.                                                                                                    | You scored higher than 33% of pairs.                                                                                                    |
| Corporation (MM)<br>a Selection Indep<br>on PSAT/MMSO                                                                                | 1     | А       | ~      | е       | U.S. otborship<br>YES                                                                                                    | If your Selection Index places you among the<br>55,000 high access who qualify for program<br>recognition, you will be notified next September                                                                                                    |
| 1.5 million studien<br>its scholership pri<br>reverse for more                                                                       | 2     | В       | ~      | е       | nge<br>grades 9-12                                                                                                    |                                                                                                    |
|                                                                                                    | 3     | А       | С      | m       |                                                                                                    |                                                                                                    |
| Your S                                                                                                    | 4     | С       | А      | h       | Number & Operations                                                                                                    | Grammatical Relationships between Words                                                                                                    |
| These skill catego<br>you understand y<br>focus your study                                                                           | 5     | В       | Е      | h       | 12 of 15 questions correct (1 omitted)<br>Algebra & Functions                                                                                                    | 3 of 12 questions correct (1 omitted)<br>Words & Phrases Used to Modify or Compare                                                                                                    |
| To learn more abc<br>and review sugge                                                                                                | 6     | D       | ~      | е       | 3 of 5 questions correct (0 emitted)                                                                                                    | 1 of 5 questions corruct (2 omitte-3)                                                                                                    |
| tost performance<br>www.collegeb<br>guickstart and                                                                                   | 7     | В       | ~      | m       | Geometry & Measurement<br>8 of 10 massions correct (1 printed)                                                                                                    | Phrases & Classes                                                                                                    |
| your code below.                                                                                                    | 8     | D       | 0      | е       | Data, Statistics & Probability                                                                                                    | Correctly Formed Sentences                                                                                                    |
| A026701                                                                                                    | 9     | В       | ~      | m       | 6 of 8 questions connect (1 emitted)                                                                                                    | 1 of 6 questions correct (4 omitted)<br>Relationships of Sentences & Paragraphs                                                                                                    |
|                                                                                                    | 10    | Е       | В      | h       | skills before you take the SAT<br>www.collegeboard.org/quicks.tart                                                                                                    | Z of 6 questions correct (3 omitted)                                                                                                    |
| Vour                                                                                                    | 11    | D       | ~      | h       |                                                                                                    |                                                                                                    |
| Answe                                                                                                    | 12    | С       | ~      | m       | 111/11/1                                                                                                    | 1111/1/11                                                                                                    |
| See text question<br>explanations of the<br>www.collegeb                                                                             | 13    | А       | ~      | m       | d         d         d <thd>d         d         d         d</thd> | I         A         F         m         I         I         C         F         m         I         I         C         F         m         I         I         C         F         m         I         I         C         C         I         I <thi< th=""> <thi< th=""> <thi< th=""> <thi< th=""></thi<></thi<></thi<></thi<> |
| You can also asky<br>counselor for a co                                                                                              | 14    | В       | А      | m       | 3 E r e 17 A C h<br>4 C r e 18 E c h<br>5 B r e 19 D A h                                                                                                    | 3 A / m 23 E / m<br>4 B E m 24 C / m<br>5 E B h 25 D A m<br>6 B D a 28 A / a                                                                                                    |
| test book back so<br>review the quests                                                                                               | 15    | А       | ~      | е       | 7 C o e 21 B * e<br>e A * m 22 C * e<br>9 B * m 23 A * m                                                                                                    | 7 A G m 27 A B e<br>8 C E h 20 C A e<br>9 C D m 20 C A m                                                                                                    |
| Key<br>Const e                                                                                                    | 16    | С       | ~      | m       | 10 C r m 24 D r m<br>11 B o m 25 8 r m<br>12 C r m 28 D r e                                                                                                    | 10 A C h 30 D r m<br>11 B B h 31 B A h<br>12 B E m 32 A r h                                                                                                    |
| o Onitad m<br>u Usucondre h                                                                                                    | 17    | А       | ~      | е       | 10 B D m 27 C A m<br>14 A D h 29 A B m<br>Correct Answer Your Answer                                                                                                    | 13 D E m 39 D C n<br>14 D E m 34 D / o<br>15 E C a 36 E A a                                                                                                    |
| Const enswer - PU     Onitied answers - 0                                                                                            | 18    | E       | ~      | m       | 29 7 - m<br>30 3 0 m<br>31 450190 0 m                                                                                                    | 17 D * + 37 B * m<br>18 A B m 30 C * m<br>19 C F m 30 C * n                                                                                                    |
| Writig answers to the<br>questions + MINUS     Writig answers to the<br>21-38 + NO LOST PR                                           | 19    | В       | ~      | m       | 32 1000 - m<br>33 10,12,14,0118 - h<br>34 85:0118 - h<br>35 29 - h                                                                                                    | 20 f - m                                                                                                    |
| Points are totaled, #<br>scores on the 20-80                                                                                         | 20    | В       | Е      | m       | 56 109 50 h<br>37 42 42 m<br>38 9 10 h                                                                                                    | Find out why you missed questions<br>www.collegeboard.org/quickstart                                                                                                    |
|                                                                                                    | 21    | E       | ~      | m       |                                                                                                    |                                                                                                    |
| Next S                                                                                                    | 22    | D       | В      | h       | SAT The PSATMMSQT is a great way to<br>The best time to take the SAT is spin<br>Resister and practice at such and.                                                                                                    | pot ready for the SAT.<br>ng ef junior year.                                                                                                    |
| You've taken a<br>on the path to o<br>and the future.                                                                                | 23    | E       | ~      | m       | Congratulations, your scores show t                                                                                                    | hat you have                                                                                                    |
| Here are some<br>to consider nov                                                                                                    | 24    | А       | ~      | m       | <ul> <li>potential for success in at least one<br/>Log in to see your full report. AP class<br/>to high school to help you get aheed</li> </ul>                                                                                                    | ses bring college                                                                                                    |

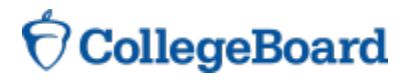

You will get your test book back with your PSAT/NMSQT results, so that you can review the questions.

| Name: STUDEN                                                                                                    | T, IMA  |         |         | Year: 2   | to13 Grade: 11 School Code: 12:                                                                                                    | 3456 Optional Code: 00 Student Copy                                                                                                    |
|----------------------------------------------------------------------------------------------------|---------|---------|---------|-----------|----------------------------------------------------------------------------------------------------|----------------------------------------------------------------------------------------------------|
| PSAT/N<br>Score Report P                                                                                                    | MSQT*   | Critic  | al Rea  | ding      | Mathematics                                                                                                    | Writing Skills                                                                                                    |
| Your S<br>Section Scores<br>your projected SA<br>www.collegeb<br>quickstart<br>Score Range S<br>prode are scribted                                                                                                    |         |         | Jams    | swer<br>L | 23                                                                                                    | 21                                                                                                    |
| Percentile The<br>of test-takers who<br>below your score<br>Nation Nation States of the<br>Machine Mark States of the<br>Machine Mark States of the<br>Mark States of the<br>Mark States of the | Questio | Correct | Pour A. | Difficul  | You scored higher thus 57% of junices.                                                                                                    | You scored higher them 33% of juniers.                                                                                                    |
| Corporation (MM)<br>a Selection Index<br>on PSATINIMSO                                                                                                    | 1       | А       | ~       | е         | U.S. otbanship<br>YES                                                                                                    | If your Selection Index places you among the<br>65,000 high scores who qualify for program<br>recognition, you will be notified next September                                                                                                    |
| 1.5 million studies<br>ds scholership on<br>reverse for more                                                                                                    | 2       | В       | ~       | е         | rege<br>males 9-12                                                                                                    |                                                                                                    |
|                                                                                                    | 3       | А       | С       | m         |                                                                                                    |                                                                                                    |
| Your S                                                                                                    | 4       | С       | А       | h         | Number & Operations                                                                                                    | Grammatical Belationships between Words                                                                                                    |
| These skill catego<br>you understand y<br>focus your study                                                                                                    | 5       | В       | Е       | h         | 12 of 15 questions correct (1 omitted)                                                                                                    | 3 of 12 questions correct (1 omitted)<br>Words & Phrases Hand to Medify or Commany                                                                                                    |
| you take the SAL<br>To learn more abs<br>and review sugge                                                                                                    | 6       | D       | ~       | е         | 3 of 5 questions correct (0 emitted)                                                                                                    | 1 of 5 questions correct (2 ornited)                                                                                                    |
| improvement bas<br>test performance<br>www.collegeb                                                                                                    | 7       | В       | ~       | m         | Geometry & Measurement                                                                                                    | Phrases & Classes                                                                                                    |
| your code below.                                                                                                    | 8       | D       | 0       | е         | Data, Statistics & Probability                                                                                                    | Correctly Formed Sentences                                                                                                    |
| A026701                                                                                                    | 9       | В       | ~       | m         | 6 of 8 questions correct (1 emitted)                                                                                                    | 1 of 6 questions correct (4 omitted)<br>Relationships of Sentences & Paragraphs                                                                                                    |
|                                                                                                    | 10      | Е       | В       | h         | skills before you take the SAT<br>www.collegeboard.org/gelckstart                                                                                                    | 2 of 6 questions correct (3 omitted)                                                                                                    |
|                                                                                                    | 11      | D       | ~       | h         |                                                                                                    |                                                                                                    |
| Answe                                                                                                    | 12      | С       | ~       | m         | 111/1/11                                                                                                    | 1/11/1/11                                                                                                    |
| See test question<br>explanations of the<br>www.collegeb                                                                                                    | 13      | А       | ~       | m         | d         d         d | d         d          d         d         d |
| You can also asky<br>counselor for a co                                                                                                    | 14      | В       | А       | m         | 3 E / e 17 A C h<br>4 C / e 18 E e h<br>5 B / e 19 D A h                                                                                                    | 3 A / m 23 E / m<br>4 B E m 24 C / m<br>5 E B h 25 D A m                                                                                                    |
| test book back so<br>review the questi                                                                                                    | 15      | А       | ~       | е         | 0 B C 0 20 D C 1<br>7 C 0 0 E 1 B C 0<br>8 A C 1 22 C C 0<br>9 B C 1 23 A C 10                                                                                                    | 7 A C H 20 C A H                                                                                                    |
| Key<br>Const                                                                                                    | 16      | С       | ~       | m         | 10 C r m 24 D r m<br>11 B o m 25 8 r m<br>12 C r m 28 D r e                                                                                                    | 10 A C h 30 D r m<br>11 B B h 31 B A h<br>12 B E m 32 A r h                                                                                                    |
| o Onizad m<br>w Unicondite h                                                                                                    | 17      | А       | ~       | е         | 10 B D m<br>14 A D h<br>Centect Asswer<br>Your Asswer                                                                                                    | 13 D E m 30 D C h<br>14 D E m 34 D / o<br>15 E C a 36 E A o                                                                                                    |
| Control answer - PU     Onitied answers - P                                                                                                    | 18      | Е       | ~       | m         | 29 7 - m<br>30 3 o m<br>31 45ors/2 o m                                                                                                    | 16 0 * m 36 A 0 +<br>17 0 * + 37 B * m<br>10 A B m 30 C * m                                                                                                    |
| Which parameters to its<br>questions = MINUS     Wrong answers to its<br>parameters of the second second s                                                                                                    | 19      | В       | ~       | m         | 32 1000 × m<br>39 10,12,14,or18 × h<br>34 85 or16 o h                                                                                                    | 20 1 r m                                                                                                    |
| Points and totaled, th<br>sockes on the 20–80                                                                                                    | 20      | В       | Е       | m         | 36         29         *         6           36         109         50.9         h           37         42         4.2         m           38         100         h         h                                                                                                    | End out why you mussed questions<br>www.collegeboard.org/quickstart                                                                                                    |
|                                                                                                    | 21      | Е       | ~       | m         |                                                                                                    |                                                                                                    |
| Next S                                                                                                    | 22      | D       | В       | h         | SAT The PSAT/NMSQT is a great way to<br>The best time to take the SAT is spe<br>Recisite and anticipant and set                                                                                                    | got ready for the SAT.<br>ing of junior year.                                                                                                    |
| You've taken a<br>on the path to d<br>and the future                                                                                                    | 23      | Е       | ~       | m         | Congrarulations, your scores show                                                                                                    | they you have                                                                                                    |
| Here are some<br>to consider nov                                                                                                    | 24      | А       | ~       | m         | <ul> <li>potential for success is at least one<br/>Log in to see your full report. AP of<br/>to high school to help you get ahee</li> </ul>                                                                                                    | . AP course<br>ess bring college<br>d.                                                                                                    |

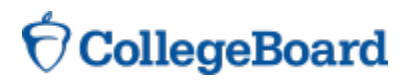

You will get your test book back with your PSAT/NMSQT results, so that you can review the questions.

| Name: STUDENT                                                                                                    | , IMA       |       |         | Year: a    | 2013 Grade: 11 School Code: 123456 Optional Code: 00 Student Copy                                                                                                    |
|----------------------------------------------------------------------------------------------------|-------------|-------|---------|------------|----------------------------------------------------------------------------------------------------|
| PSAT/NN<br>Score Report Pla                                                                                                 | ASQT'       | Criti | cal Rea | ading      | Mathematics Writing Skills                                                                                                    |
| Section Scores<br>you projected SA<br>www.collegeb<br>quickstart<br>Score Range S<br>range are similar in<br>Percentile The | <i>ti</i> , | Un .  | Answer  | utr<br>Wer |                                                                                                    |
| below your score                                                                                                    | dies.       | - Col | Kour    | Diffu      |                                                                                                    |
| National Marit S<br>Corporation (MM)<br>a Salection Indep<br>on PSAT/NMSO                                                   | 1           | Α     | ~       | е          | U.S. critereiship<br>YES<br>School with School With School W |
| 1.5 million studen<br>its acholership pro<br>reverse for more                                                               | 2           | В     | ~       | е          | nge<br>mades 9-12                                                                                                    |
|                                                                                                    | 3           | Α     | С       | m          |                                                                                                    |
| Your S                                                                                                    | 4           | С     | А       | h          | Number & Operations Grammatical Relationships between Words                                                                                                    |
| These skill catego<br>you understand y<br>focus your study o                                                                | 5           | В     | Е       | h          | 12 of 15 questions correct (1 omitted)<br>Algebra & Feactions<br>Words & Planases Used to Modify or Compare                                                                                                    |
| To learn more abe<br>and review sugge                                                                                       | 6           | D     | ~       | е          | 3 of 5 questions correct (0 omitted) 1 of 5 questions correct (2 omitted)                                                                                                    |
| tost performance<br>www.collegeb<br>quickstart and                                                                          | 7           | В     | ~       | m          | Geometry & Measurement Phrases & Classes B of 10 questions correct (2 emitted) 6 of 10 questions correct (2 emitted)                                                                                                    |
| your code below<br>Online Assess (                                                                                          | 8           | D     | 0       | е          | Data, Statistics & Probability Correctly Formed Seatences                                                                                                    |
| A026701                                                                                                    | 9           | В     | ~       | m          | 6 of 8 questions correct (1 emitted) 1 of 6 questions correct (4 emitted)<br>Relationships of Seatences & Paragraphs<br>Relationships of Seatences & Paragraphs                                                                                                    |
|                                                                                                    | 10          | Е     | В       | h          | Skills be have you take the SAT<br>www.collegeboard.org/quicks.art<br>Zof 6 qatabass corract (3 omitted)                                                                                                    |
| Your                                                                                                    | 11          | D     | ~       | h          |                                                                                                    |
| Answe                                                                                                    | 12          | С     | ~       | m          | 1/11/1/11/1/1/1/1                                                                                                    |
| explanations of th<br>www.collegeb<br>quickstart                                                                            | 13          | Α     | ~       | m          | 1         0         -         0         16         2         0         1         A         -         0         21         C         -         m         21         C         -         m         21         C         -         m         2         C         m         1         A         -         m         21         C         -         m         2         C         m         2         C         E         -         m         2         C         E         -         m         2         C         E         -         m         2         C         E         -         m         2         C         E         -         m         2         C         E         -         m         3         E         -         m         3         E         -         m         3         E         -         m         3         E         -         m         3         E         -         m         3         E         m         3         E         2         C         E         1         A         m         3         E         2         C         E         1         A         m         3                                                                                                    |
| You can also asky<br>counselor for a co<br>test book back so                                                                | 14          | В     | Α       | m          | 4         C         r         9         E         n         4         B         E         m         34         C         r         m           5         B         r         0         D         A         n         5         E         B         h         25         D         m           6         B         r         0         20         D         C         n         8         D         26         A         r $\bullet$                                                                                                    |
| review the quests                                                                                                    | 15          | A     | ~       | е          | 7         C         0         0         1         B         *         0         2         A         G         m         27         A         B         #           0         A         r         m         2         A         C         m         20         C         A         A                                                                                                    |
| Key<br>✓ Const e                                                                                                    | 16          | С     | ~       | m          | III         B         o         m         III         B         E         D         B         A         h           12         C         r         m         20         D         r         n         12         B         m         52         A         r         h           15         B         D         m         27         C         A         m         13         D         E         m         30         D         n         n         <                                                                                                    |
| u Unconstite It -<br>Scoring                                                                                                | 17          | A     | ×       | е          | 14         A         D         h         29         A         6         m         14         D         E         m         94         D         e         o           Cerrect Assume         Test Assume         15         E         A         o           20         7         -         m         16         8         -         m         36         A         o         o                                                                                                    |
| Constant enterview – PD     Omitted answers – 0     Whong answers to th                                                     | 18          | E     | ×       | m          | 20 3 0 m 17 U 0 * m<br>31 4501502 0 m 18 A m 30 C * m<br>32 1000 * m 39 C m 50 C * h<br>33 1000 * m                                                                                                    |
| <ul> <li>Wrong answers to n<br/>29–38 – NO LOST PL</li> </ul>                                                               | 19          | в     | ×<br>F  | m          | 39 30,72,14,0718 - h<br>34 85,716 0 h<br>35 29 - h<br>50 90 - h                                                                                                    |
| <ul> <li>Fixed the focused, the<br/>society on the 20–80</li> </ul>                                                         | 20          | В     | E       | m          | 37         42         m           38         0         10         h                                                                                                    |
|                                                                                                    | 21          | E     | Ý       | m          |                                                                                                    |
| Next S<br>You've taken a r                                                                                                  | 22          | D     | В       | n          | SAT The PSATRNASCI is a great way to got nearly for the SAT.<br>The best time to take the SAT is spring of junior year.<br>Register and practice at sat.org.                                                                                                    |
| on the path to o<br>and the future.<br>Here are some                                                                        | 23          | E     | ×       | m          | Comparatulations, your scores show that you have<br>potential for success in as these fore AP counted<br>to in to see your full report. Af cleana three colona                                                                                                    |
| to consider nov                                                                                                    | 24          | Α     | ~       | m          | to high school to help you got shaod.                                                                                                    |

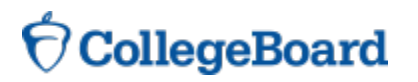

You will get your test book back with your PSAT/NMSQT results, so that you can review the questions.

| Name: STUDENT                                                                                                    | , IMA    |           |           | Year       | 2013 Grade: 11 School Code: 123456 Optional Code: 00 Student Copy                                                                                                    |
|----------------------------------------------------------------------------------------------------|----------|-----------|-----------|------------|----------------------------------------------------------------------------------------------------|
| PSAT/NN<br>Score Report Plu                                                                                                    | SQT'     | Critic    | al Rea    | ding       | Mathematics Writing Skills                                                                                                    |
| Your S<br>Section Scores<br>your projected SA<br>www.collegob<br>quickstart<br>Score Range S<br>range are similar                                    |          | •         | Answer    | 1an        |                                                                                                    |
| Percentile The<br>of Inst-takers why<br>balow your score<br>Nation Nation<br>Asteory Mark S<br>Corporators 934<br>a Selection Indee<br>or PSATR/MSCO | 1 Questi | V Correct | < Kour A. | a Difficut | Variascend higher than 57% of paniers.<br>Not seemed higher than 57% of paniers.<br>Not seemed by your betweet shares and the set of the set of the |
| <ul> <li>as en initial scree</li> <li>1.5 milion studen</li> <li>its scholership pro<br/>reverse for more</li> </ul>                                 | 2        | В         | ~         | е          | n street and h                                                                                                    |
|                                                                                                    | 3        | А         | С         | m          | (1993-1941)<br>                                                                                                    |
| Your S                                                                                                    | 4        | С         | А         | h          | Number & Operations Grammatical Relationships between Words                                                                                                    |
| These skill catego<br>you understand y<br>focus your study-                                                                                          | 5        | В         | Е         | h          | 12 of 15 questions correct (1 omitted)<br>Alashes & Fauctions<br>Words & Planace Hard to Moliferer Compare                                                                                                    |
| To learn more abc<br>and review sugge                                                                                                    | 6        | D         | ~         | е          | 3 of 5 questions correct (0 omitted) 1 of 5 questions correct (2 omitted)                                                                                                    |
| improvement bas<br>test performance<br>www.collegeb<br>guickstart and                                                                                | 7        | В         | ~         | m          | Geometry & Measurement Phrases & Classes Red 10 auxitors correct (1 omitted) Red 10 auxitors correct (2 omitted) Red 10 auxitors correct (2 omitted)                                                                                                    |
| your code below.                                                                                                    | 8        | D         | 0         | е          | Data, Statistics & Probability Correctly Formed Sentences                                                                                                    |
| A026701                                                                                                    | 9        | В         | ~         | m          | 6 of 8 questions correct (1 emitted) 1 of 6 questions correct (4 emitted) Relationships of Seatences & Paragraphs Relationships of Seatences & Paragraphs                                                                                                    |
|                                                                                                    | 10       | Е         | В         | h          | skills behove you take the SAT<br>www.collegeboard.org/quicks.tan                                                                                                    |
| Vour                                                                                                    | 11       | D         | ~         | h          |                                                                                                    |
| Answe                                                                                                    | 12       | С         | ~         | m          | 111/11/11/11/11/                                                                                                    |
| See test question<br>explanations of the<br>www.collegeb<br>guickstart                                                                               | 13       | А         | ~         | m          | Image: Constraint of the constraint of the constraint of the                             |
| You can also asky<br>counselor for a co                                                                                                    | 14       | В         | А         | m          | 4 C r o 19 E o h 4 B E m 24 C r m<br>5 B r o 20 C C h 6 B D a 26 A r a                                                                                                    |
| review the quests                                                                                                    | 15       | А         | ~         | е          | 7 G o e 21 B * e 7 A G m 37 A B e<br>8 A * m 22 C * e 8 C D m 30 C A e<br>9 B * m 23 A * m 9 C D m 20 C A m                                                                                                    |
| Key<br>- Const e                                                                                                    | 16       | С         | ~         | m          | 10 C r m 24 D r m 10 A C h 30 D r m<br>11 B o m 26 8 r m 11 B b M 31 B A h<br>12 C r m 18 0 r s 11 B b m 32 A r h                                                                                                    |
| o Oxead m<br>u Uncondre h                                                                                                    | 17       | А         | ~         | е          | Id         0         0         n         10         0         n         30         0         r           Id         A         D         n         20         A         B         n         14         D         E         n         34         D         r         o         n           Connect Ascourse         Your Ascourse         15         E         C         a         35         E         A         o         o                                                                                                    |
| Contect enswer – PU     Onitted answers – 0     White answers to a                                                                                   | 18       | E         | ~         | m          | 20 7 0 m 17 D * # 37 B * m<br>31 450150 0 m 19 A B m 30 C * m<br>19 0 C E m 30 C * h                                                                                                    |
| complexes = MINUS<br>• Wrong provises to n<br>29–38 = NO LOST Pr                                                                                     | 19       | В         | ~         | m          | 39 10,12,14,018 h<br>34 65016 0 h<br>36 29 h                                                                                                    |
| <ul> <li>Points are totaled, th<br/>access on the 20–80</li> </ul>                                                                                   | 20       | В         | E         | m          | 56         109         60         6           37         42         m         Market of the second second sec                                                                                                    |
|                                                                                                    | 21       | E         | ~         | m          |                                                                                                    |
| Next S                                                                                                    | 22       | D         | В         | h          | SAT" The PSATRIMBQT is a great way to get ready for the SAT.<br>The best time to take the SAT is spring of junior year.<br>Register and practice at starturg.                                                                                                    |
| on the path to d<br>and the future.                                                                                                    | 23       | E         | ~         | m          | Congrutulations, your scores show that you have potential for success (a at least one AP course)                                                                                                    |
| Here are some<br>to consider nov                                                                                                    | 24       | А         | ~         | m          | Log in to see your full report. AP classes bring college<br>to high school to help you get alread.                                                                                                    |

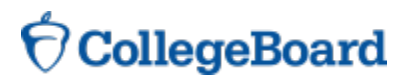

# Your Answers: Student-Produced Responses

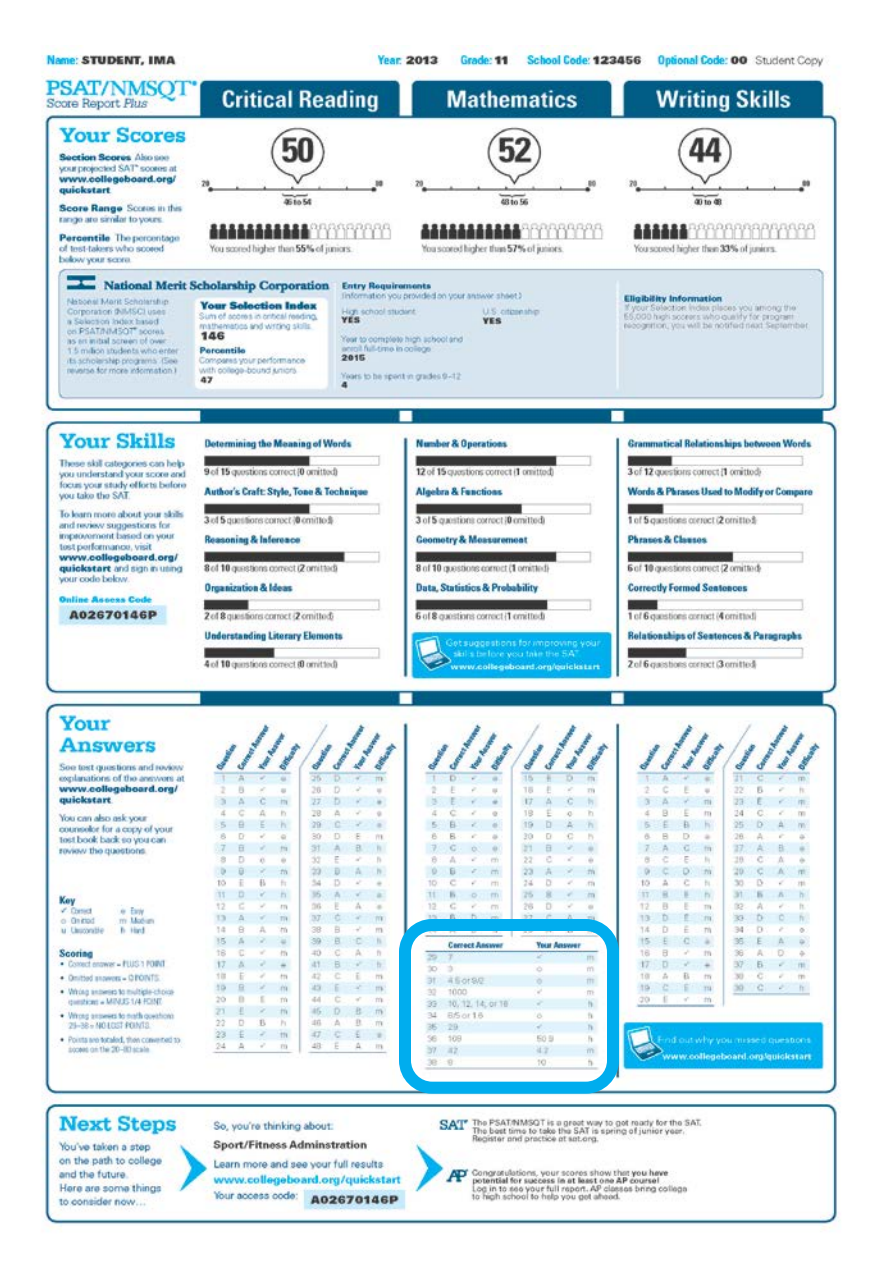

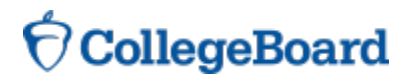

# Your Answers: Student-Produced Responses (cont.)

Some of the math problems required you to grid in answers instead of selecting an option. For these questions, you will see the correct answer(s) written out.

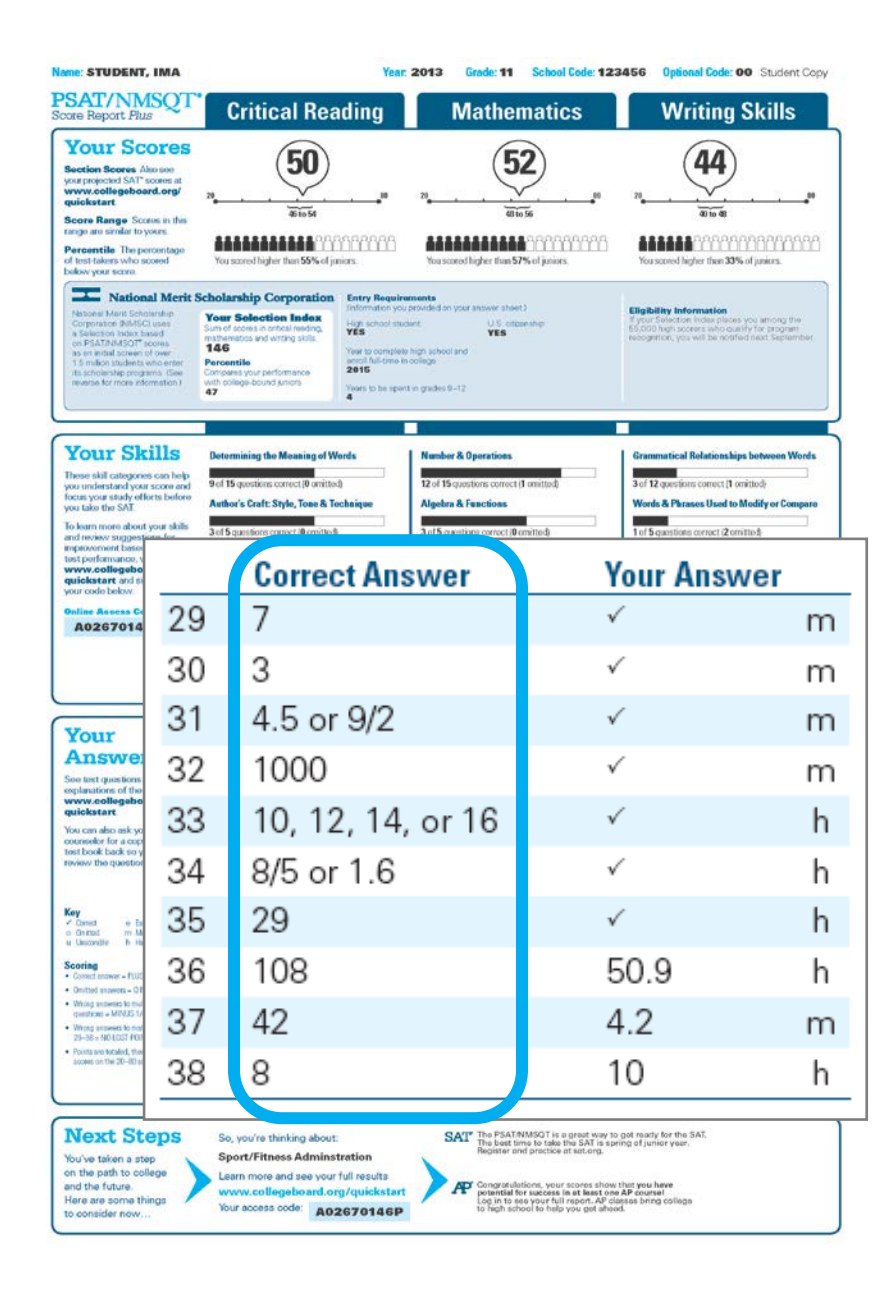

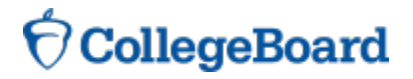

# **Next Steps**

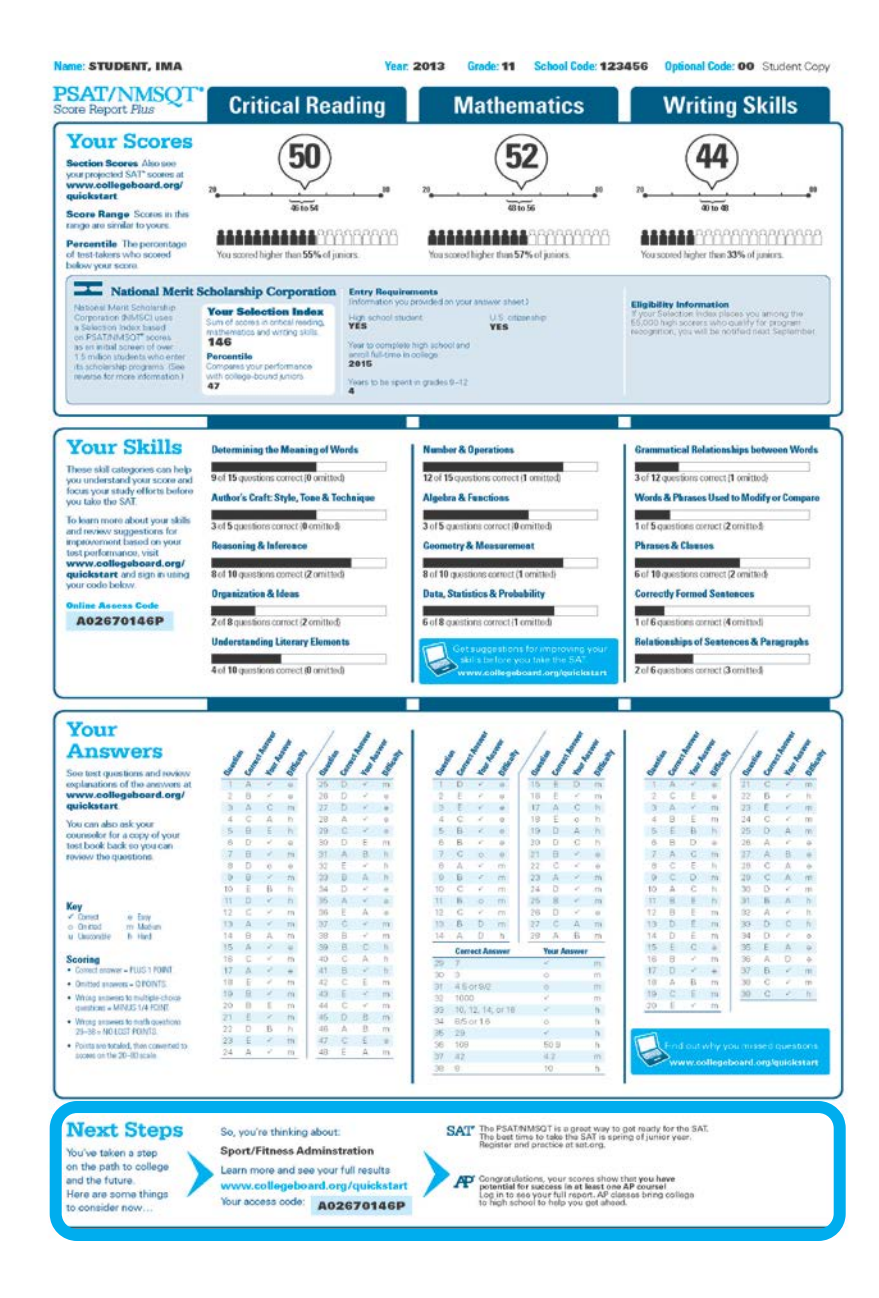

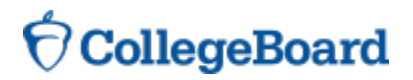

# Next Steps (cont.) Next Steps (cont.) Next Steps (cont.) Next Steps (cont.) Ver Screek Critical Reading Ver Screek 50 What's next? Ver Screek

Use the access code on your report to log in to My College QuickStart, a personalized college and career planning kit. There you can:

•Search for colleges

- •Get a personalized SAT study plan
- •Take a personality test to find majors and careers that fit you
- •See your AP Potential

### www.collegeboard.org/quickstart

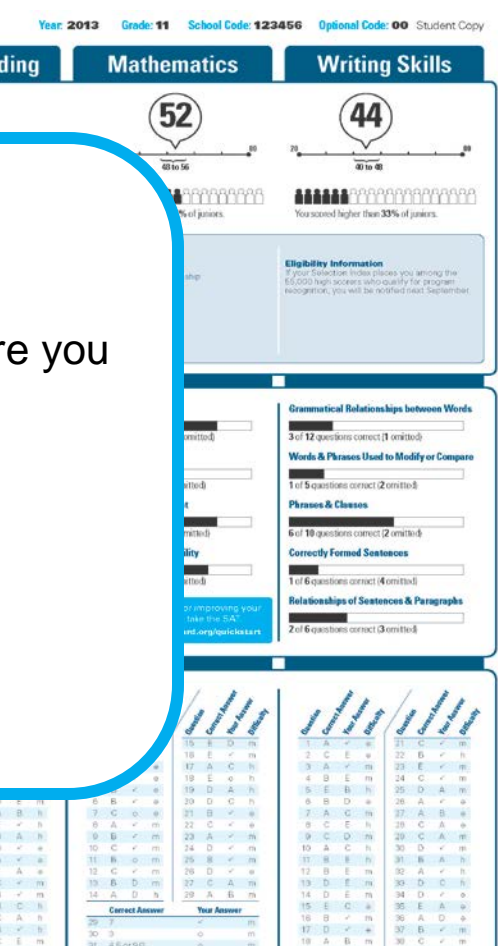

#### **Next Steps**

You've taken a step on the path to college and the future. Here are some things to consider now: So, you're thinking about:

Sport/Fitness Adminstration

Learn more and see your full results collegeboard.org/quickstart Your access code: A02670146P SAT The PSAT/NMSQT is a great way to get ready for the SAT. The best time to take the SAT is spring of junior year. Register and practice at sat.org.

out book back so you o

Scoring

AP Congratulations, your scores show that you have potential for success in at least one AP course! Log in to see your full report. AP classes bring college to high school to help you get ahead.

# 🖯 CollegeBoard

#### My College QuickStart™

Home > My Organizer > My College QuickStart

#### Welcome to your free personalized planning kit, Ima.

Good job on PSAT/NMSQT®! Take your next steps with My College QuickStart.

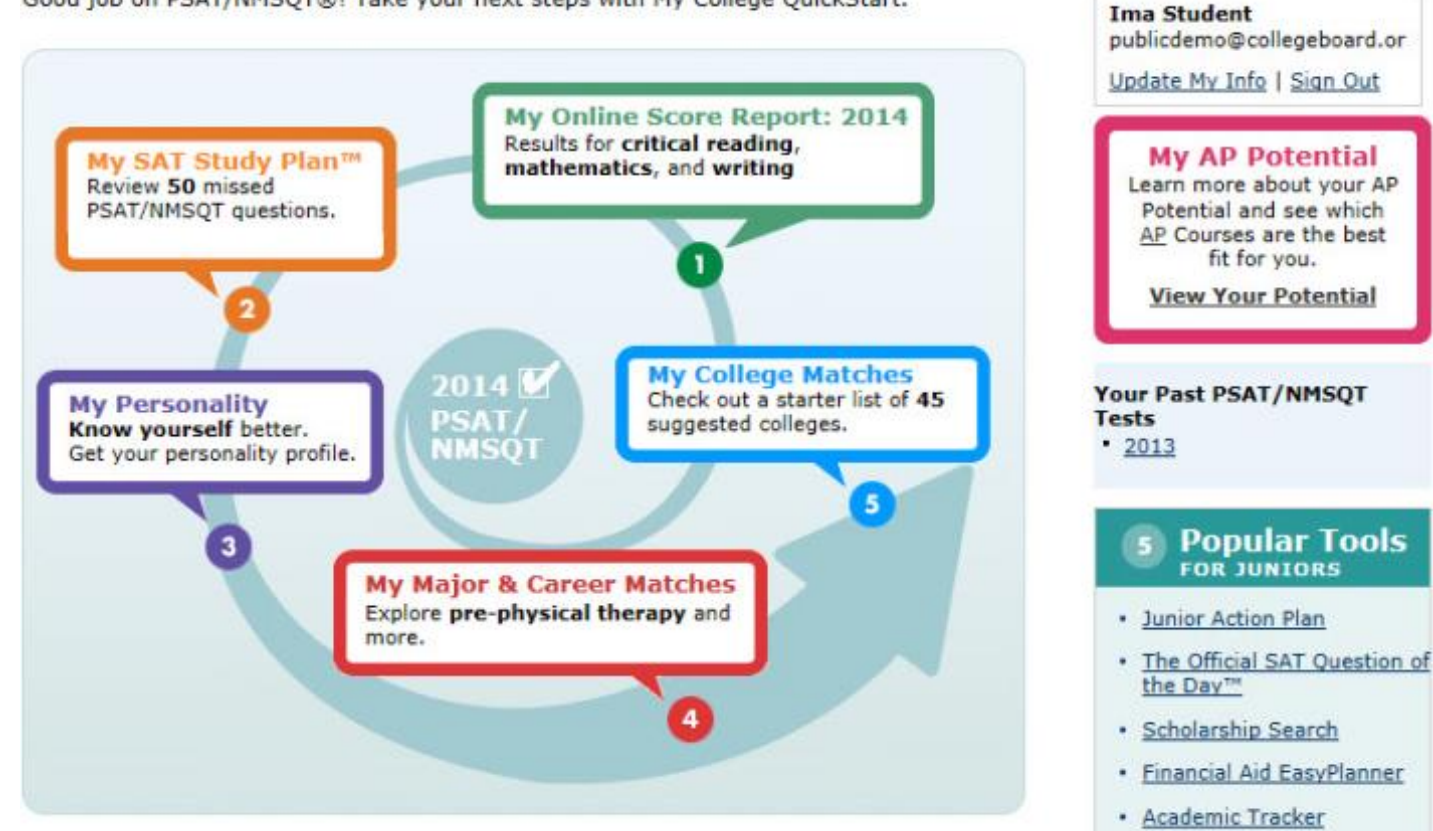

Help ?

### 🖯 CollegeBoard

### My College QuickStart™

Home > My Organizer > My College QuickStart > My Online Score Report: 2014

My Online PSAT/NMSQT Score Report: 2014

### Critical Reading

Mathematics Writing Skills Projected SAT Score Range Your Score 53 490 to 590 Section Score ...... 49 to 57 Score Range i ICOCC National Percentile i You scored higher than 68% of juniors in the nation State Percentile i You scored higher than 63% of juniors in your state Your Skills **Your Answers** These results help you identify the skills you need to work on to improve your college readiness and your SAT score. Select a skill with a lower performance bar and review the questions you answered incorrectly. Then try the question again and read the answer explanations. expand all | collapse all Total Total Performance Skill Questions Correct low high Reasoning & Inferencing 6 6 Understanding Literary 6 5 Elements

### **My Online Score Report**

Projected SAT<sup>®</sup> score ranges

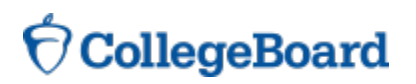

#### My College QuickStart™

Home > My Organizer > My College QuickStart > My Online Score Report: 2014

#### My Online PSAT/NMSQT Score Report: 2014

#### **Critical Reading** Mathematics Writing Skills Projected SAT Score Range Your Score 53 490 to 590 Section Score ...... 49 to 57 Score Range i 00000 National Percentile i You scored higher than 68% of juniors in the nation State Percentile i You scored higher than 63% of juniors in your state Your Skills **Your Answers** These results help you identify the skills you need to work on to improve your college readiness and your SAT score. Select a skill with a lower performance bar and review the questions you answered incorrectly. Then try the question again and read the answer explanations. expand all | collapse all Total Total Performance Skill Questions Correct low high Reasoning & Inferencing 6 6 Understanding Literary 6 5 Elements

### **My Online Score Report**

State percentiles

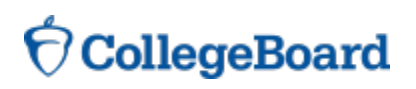

### My College QuickStart™

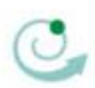

Home > My Organizer > My College QuickStart > My Online Score Report: 2014

#### My Online PSAT/NMSQT Score Report: 2014

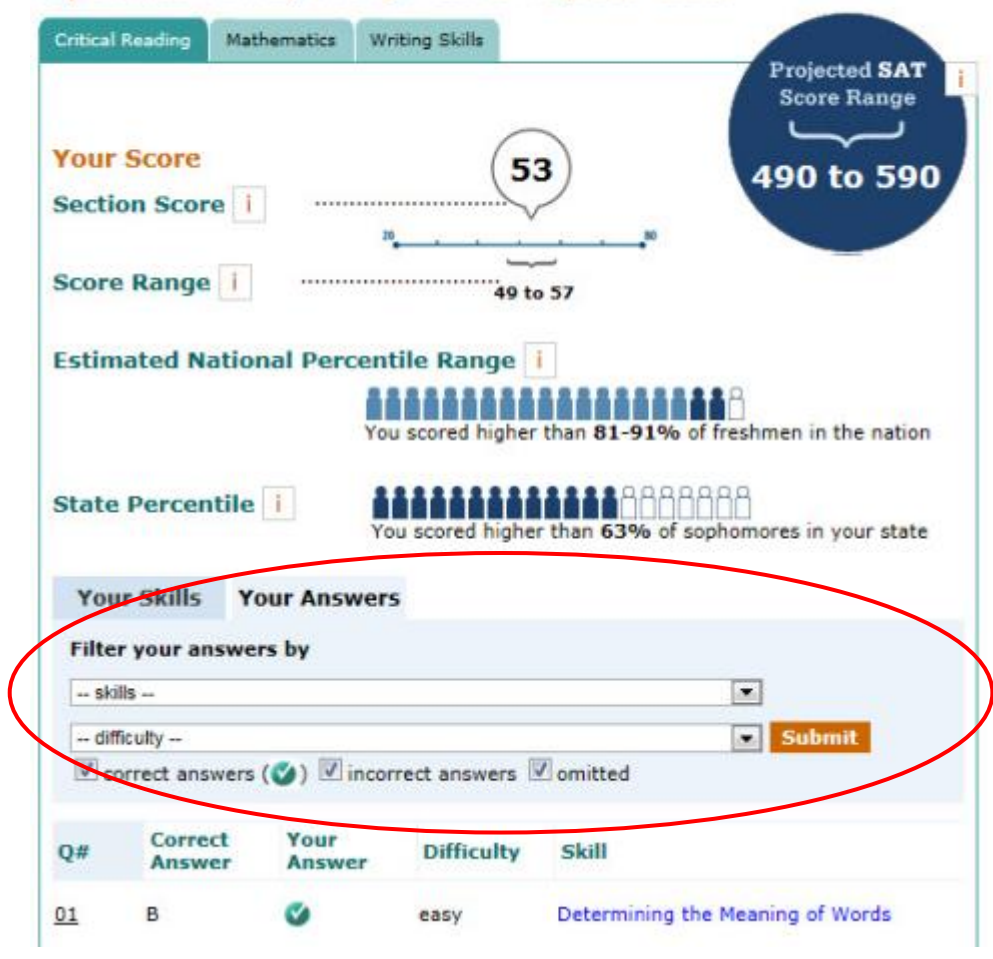

### **My Online Score Report**

• You can filter questions

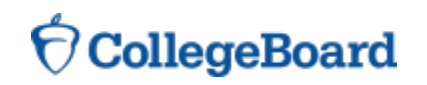

### My College QuickStart™

Home > My Organizer > My College QuickStart > My Online Score Report: 2014

#### My Online PSAT/NMSQT Score Report: 2014

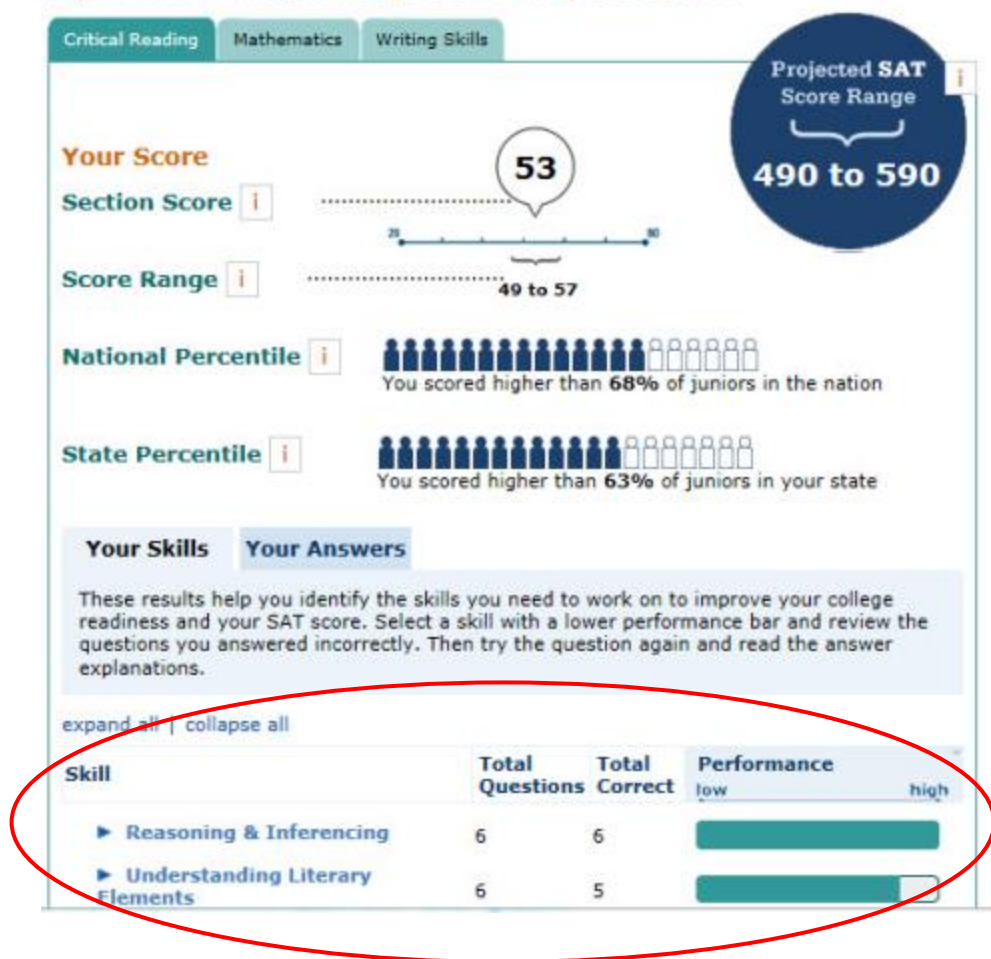

### **My Online Score Report**

 Questions and answer explanations

**O** CollegeBoard

### My College QuickStart™

Home > My Organizer > My College QuickStart > My SAT Study Plan

#### My SAT Study Plan™

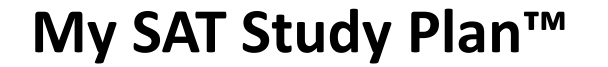

 Personalized skills to improve

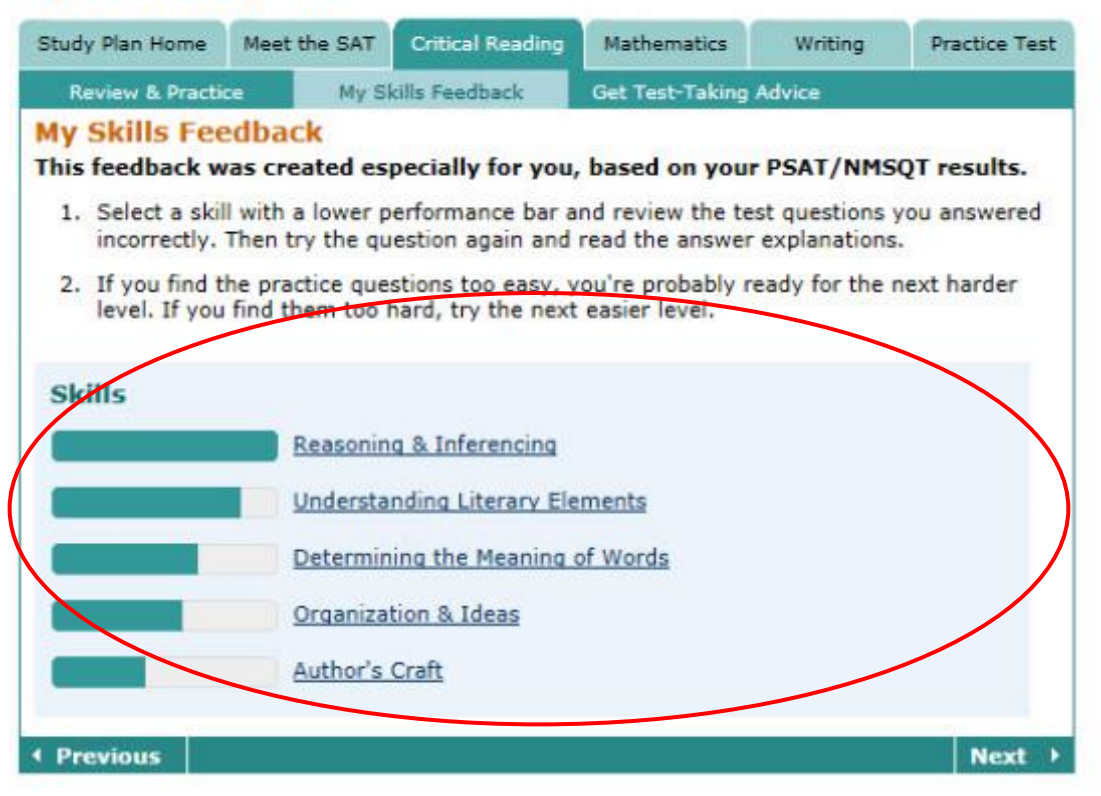

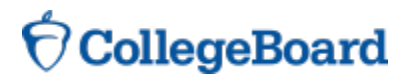

### My SAT Study Plan™

SAT practice questions

#### My College QuickStart™

0

Home > My Organizer > My College QuickStart > My SAT Study Plan

#### My SAT Study Plan™

| Study Plan Home                                     | Meet the SAT                        | Critical Reading                         | Mathematics                                             | Writing                                     | Practice Test          |  |  |
|-----------------------------------------------------|-------------------------------------|------------------------------------------|---------------------------------------------------------|---------------------------------------------|------------------------|--|--|
| Review & Practi                                     | ce My S                             | kills Feedback                           | Get Test-Taking                                         | Advice                                      |                        |  |  |
| eview and                                           | Practice                            |                                          |                                                         |                                             |                        |  |  |
| he SAT® gives y<br>SAT/NMSQT®, t<br>action:         | you a chance to<br>the SAT has two  | show how well yo<br>types of multiple    | ou understand wh<br>-choice question                    | nat you read<br>s in the critic             | Like the<br>al reading |  |  |
| Sentence con<br>structure.                          | npletion quest                      | ions test your voc                       | abulary and your                                        | understand                                  | ing of sentence        |  |  |
| Passage-base<br>implied by the                      | ed reading que<br>passage, not ye   | estions test your c<br>our prior knowled | comprehension of<br>ge of the topic.                    | what is stat                                | ed in or               |  |  |
| Sentence Co                                         | mpletions                           | F                                        | assage-Base                                             | d Reading                                   | 9                      |  |  |
| 201                                                 | 4 PSAT/NMSQT                        | r                                        | 2014 PSAT/NMSQT                                         |                                             |                        |  |  |
| 0<br>9 out                                          | of 13 correct <u>No</u>             | 13<br>te                                 | 0<br>23 out o                                           | f 35 correct <u>N</u>                       | 35<br>lote             |  |  |
| Review PSA                                          | T/NMSQT quest                       | tions you<br>hitted:                     | Review PSAT/<br>answered inc                            | /NMSQT que                                  | stions you<br>mitted:  |  |  |
| answered in                                         |                                     |                                          |                                                         |                                             |                        |  |  |
| Z 27 28<br>Answer SAT                               | 29<br>practice quest                | ions and                                 | 9 16 17 3<br>35 40 42                                   | 18 23 24<br>45                              | 32 33                  |  |  |
| Answer SAT                                          | 29<br>practice quest<br>directions  | ions and                                 | 9 16 17 3<br>35 40 42<br>Answer SAT r<br>review test di | 18 23 24<br>45<br>practice ques<br>rections | 32 33                  |  |  |
| answered ir<br>Z 27 28<br>Answer SAT<br>review test | 29<br>[practice quest<br>directions | ions and                                 | 9 16 17 3<br>35 40 42<br>Answer SAT r<br>review test di | 18 23 24<br>45<br>practice ques<br>rections | 32 33                  |  |  |

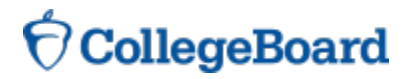

### My SAT Study Plan<sup>™</sup>

An official SAT practice test

#### My College QuickStart™

Home > My Organizer > My College QuickStart > My SAT Study Plan

#### My SAT Study Plan™

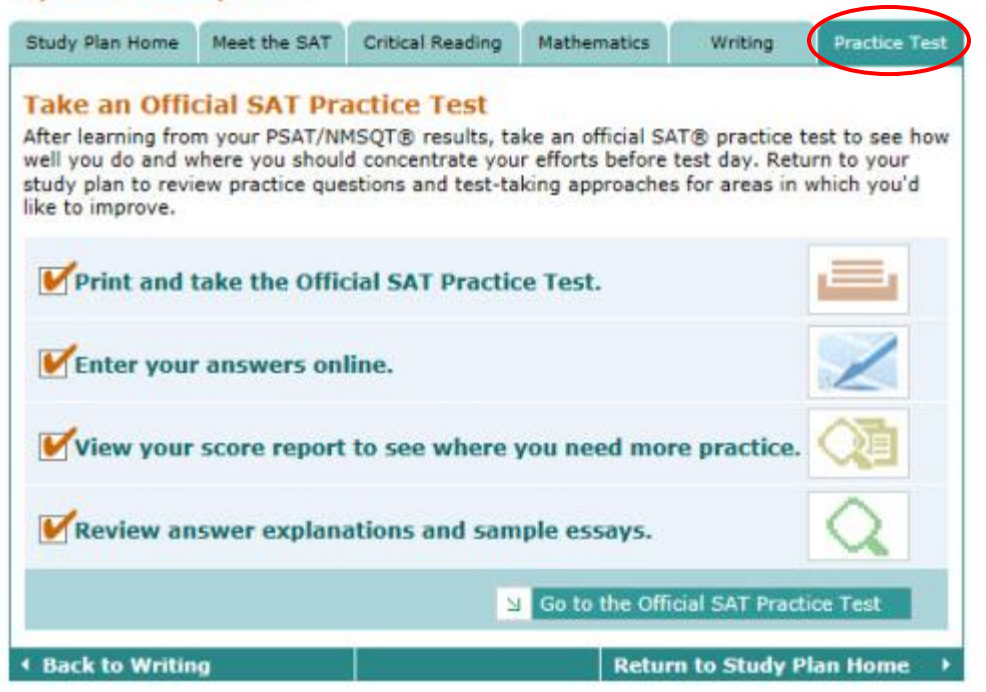

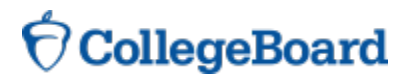

### My Personality

- Personality test
- Description of your type
- Tips for success
- Majors and careers that might be a good fit for you

#### **My Personality**

Your answers to the ORA Personality Profiler<sup>®</sup> indicate that your type is:

#### **ISFZ: The Provider**

#### Sound Like You?

- Are you responsible, caring, and cooperative?
- · Do you learn best when studying alone?

Are you motivated by order and stability?

Are you diplomatic?

- ISFZ stands for:Introverting
- Sensing
- Feeling
- OrganiZing

No test can tell you who you are, but reflecting on your results can help you know yourself better. Decide for yourself how well the ISFZ profile fits you. For feedback that's more personalized—and to get additional information on what each letter in your type means—view your <u>detail results</u>.

#### Personality Checklist

#### Print Checklist 🚍

Complete the Personality Profiler.

Decide which statements on the <u>ISFZ home page</u> describe you well in these areas:

Strengths

Learning style

Social interactions

Motivation

Choose the tips you think will most help you maximize your potential.

Explore the majors suggested for your type that interest you. Here's how.

Research the careers suggested for your type that interest you. Here's how.

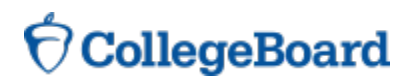

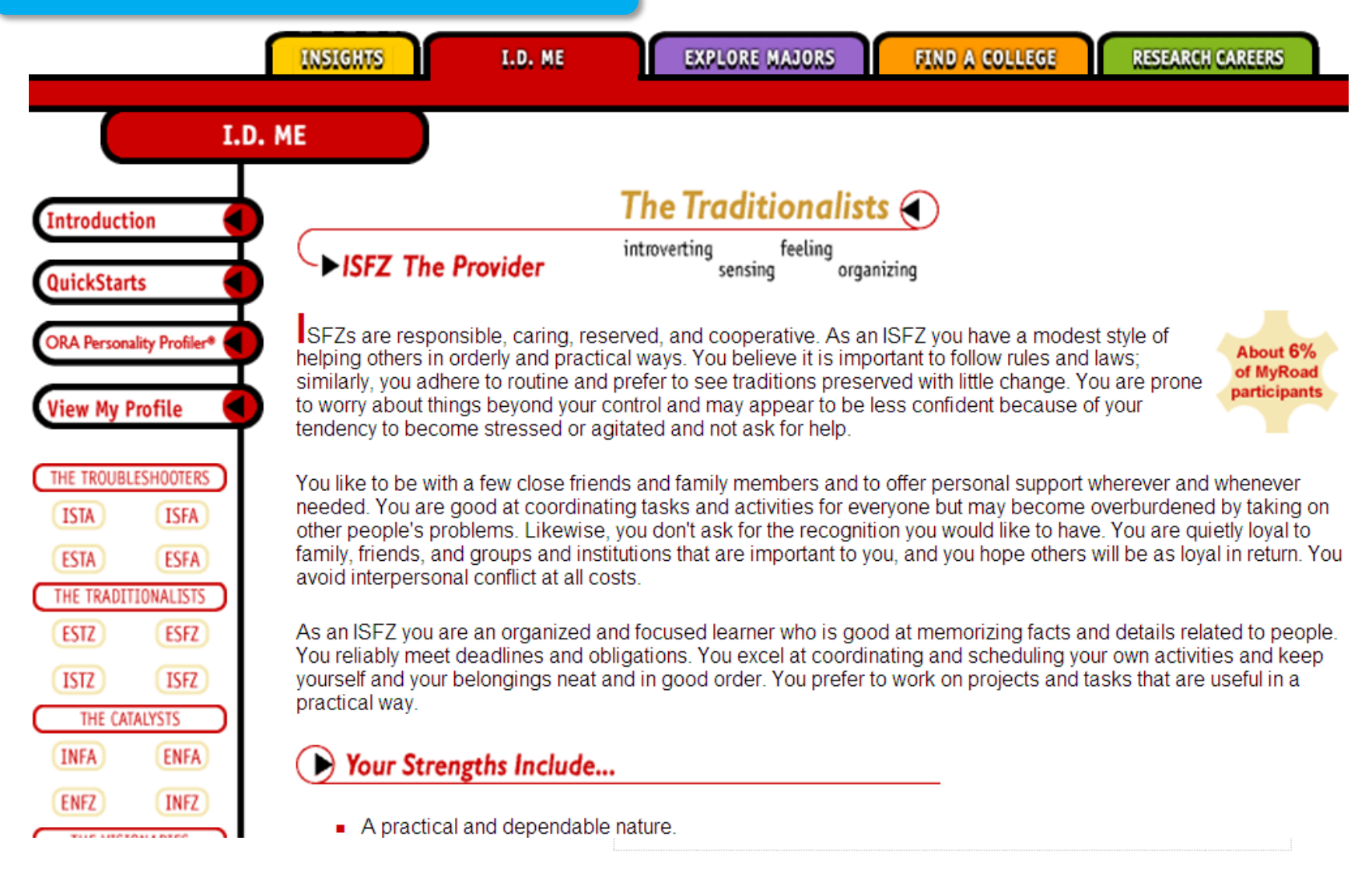

 $\mathbf{\hat{a}}$  CollegeBoard

### **My College Matches**

- Starter list of colleges
- Criteria to customize search
- Ability to save searches

#### My College Matches

Here's a starter list of colleges that are near you and offer the major you selected when you took the PSAT/NMSQT®. To update your matches, check or uncheck the choices in the "Search Criteria" box. Click on a college's name to learn all about it.

| Search Criteria                                                                                      | My College Match Results                                                                                                    | Save Search | My Saved Search | es |
|----------------------------------------------------------------------------------------------------|----------------------------------------------------------------------------------------------------|-------------|-----------------|----|
| ocation<br>🛛 New York                                                                                | 28 Matches Found                                                                                                    |             | Print Results   | 3  |
| Mid-Atlantic                                                                                         | This is a starter list.<br><b>Customize</b> your results using the search criteria on the<br>Click "Save Search" when you're finished. | left.       |                 |    |
| College Major<br>I Major: Education                                                                  | <u>City University of New York: Brooklyn College</u><br>Brooklyn, NY<br><u>City Versity of New York: Hunter College</u>                |             |                 |    |
| dmission what's this?                                                                                | New York, NY<br><u>Colgate University</u><br>Hamilton, NY                                                                              |             |                 |    |
| Projected SAT scores:<br>SAT Critical Reading<br>midrange: 460-560<br>SAT Math midrange: 480-<br>590 | <u>College of New Rochelle</u><br>New Rochelle, NY<br><u>Columbia University</u><br>New York, NY                                       |             |                 |    |
| <ul> <li>Include colleges that<br/>don't report scores</li> </ul>                                    | <u>Concordia College</u><br>Bronxville, NY                                                                                             |             |                 |    |
| More admission options                                                                               | Cornell University<br>Ithaca, NY                                                                                                    |             |                 |    |
| lize                                                                                                 | Dominican College of Blauvelt<br>Orangeburg, NY                                                                                        |             |                 |    |
| Small (fewer than 2,000<br>students) Medium (2,000-15,000                                            | Dowling College<br>Oakdale, NY                                                                                                    |             |                 |    |
| students)                                                                                            | Houghton College<br>Houghton, NY                                                                                                    |             |                 |    |
| <del>students)</del><br>More campus life options                                                     | <u>Manhattan College</u><br>Riverdale, NY                                                                                              |             |                 |    |
| ☑ Search Again                                                                                       | <u>Manhattanville College</u><br>Purchase, NY                                                                                          |             |                 |    |
|                                                                                                    | Modpillo Collega                                                                                                    |             |                 |    |

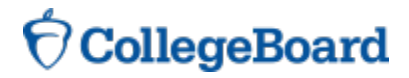

Help ?

Ima Student

istudent@test.com

Update My Info | Sign Out

### **My College Matches**

- Starter list of colleges
- Criteria to customize search
- Ability to save searches

| <b>CollegeBoard</b> |
|---------------------|
|---------------------|

| City Un<br>New York, N<br>College Boa                                 | <b>iversi</b><br>Iew York<br>rd code:         | ty of New                                     | York: H          | lunte                                                               | r College                                                                                                    |                                           | 1<br>Sign Q |
|-----------------------------------------------------------------------|-----------------------------------------------|-----------------------------------------------|------------------|---------------------------------------------------------------------|----------------------------------------------------------------------------------------------------|-------------------------------------------|-------------|
| Ð                                                                     | ۲                                             | Q                                             | $\odot$          |                                                                     |                                                                                                    | Print Full Profile 🚍                      | ad Soc      |
| Add to List                                                           | Compa                                         | re Find Similar                               | Map It           |                                                                     |                                                                                                    | Send to a Friend 🖃                        | eu sea      |
| <b>▼</b> At a Glanc                                                   | e 🕨                                           | Admission                                     | Cost & Fi<br>Aid | inancial                                                            | Academics & Support                                                                                                    | ▶ Sports                                  | int Res     |
| Deadlines                                                             | ŀ                                             | SAT®, AP®,<br>CLEP®                           | ▶ Majors         |                                                                     | Housing &<br>Campus Life                                                                                                 | International<br>Students                 |             |
| Main Addr<br>595 Park Av<br>New York, N<br>(212) 772-4<br>www.hunter  | enue<br>Y 10065<br>000<br>.cuny.ed            | <u>lu</u>                                     |                  | Admis<br>695 Pa<br>New Yo<br>(212) 5<br>admiss<br>Contac<br>Directo | sion Office<br>rk Avenue<br>ork, NY 10065<br>772-4490<br><u>cions@hunter.cun</u><br>t: William Zlata<br>or of Admissions | <u>v.edu</u>                              |             |
| Type of Sc<br>Public<br>Liberal Arts<br>Four-year<br>Coed             | hool<br>College                               | desitted, 2004                                |                  | Calene<br>Degre<br>Ba<br>Ma                                         | <b>dar:</b> Semester<br><b>es offered:</b><br>ichelor's<br>aster's                                                       |                                           |             |
| Percent app<br>Regionally A<br>Middle State<br>Schools<br>College Boa | icants a<br>Accredite<br>Is Associ<br>rd meml | dmitted: 28%<br>d<br>ation of Colleges<br>ber | and              |                                                                     |                                                                                                    |                                           |             |
| <mark>Setting</mark><br>Urban settin<br>Very large o<br>Commuter o    | g<br>tity (over<br>campus                     | r 500,000)                                    |                  | Size<br>Total u<br>First-tin<br>Degree                              | ndergrads: 15,69<br>me degree-seeki<br>e-seeking underg                                                                  | 98<br>ng freshmen: 2,042<br>Irads: 14,709 |             |

### My Majors & Career Matches

- Major you chose
- Related majors
- Related careers

#### My Major & Career Matches

You showed an interest in drafting/design engineering technologies/technicians when you took the PSAT/NMSQT® in 2009. Now you have the perfect place to explore that interest, as well as related majors and careers—MyRoad. Link to an in-depth profile of architecture, where you'll find the facts you're looking for:

#### **Architecture**

| Related Majors                                                                                                    | Related Careers                                                                                                    |
|----------------------------------------------------------------------------------------------------|----------------------------------------------------------------------------------------------------|
| <ul> <li><u>Aeronautics</u></li> <li><u>Art</u></li> <li><u>Civil &amp; Environmental Engineering</u></li> <li><u>Design</u></li> <li><u>Electrical Engineering</u></li> <li><u>Mechanical Engineering</u></li> </ul> | <ul> <li><u>Architecture</u></li> <li><u>Community &amp; Government</u></li> <li><u>Construction Management</u></li> <li><u>Design</u></li> <li><u>Engineering</u></li> <li><u>Manufacturing Engineering</u></li> </ul> |
|                                                                                                    |                                                                                                    |

If you would like to update your selected major, click here.

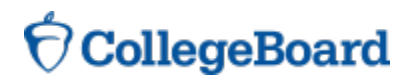

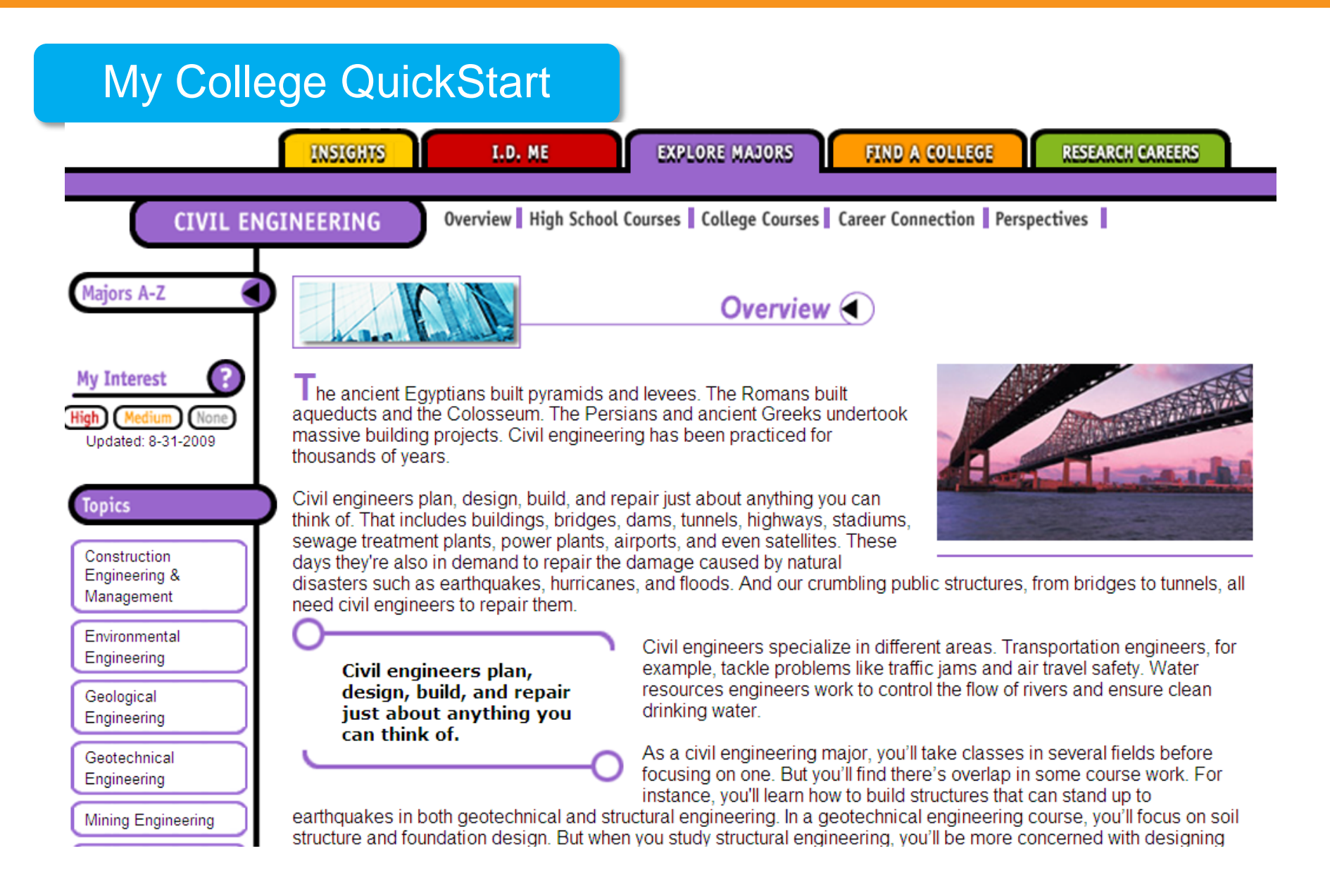

### **OcollegeBoard**

### **My AP Potential**

- Courses you're likely to succeed in
- Courses that match majors you're interested in
- Courses that were offered at your school last year

#### Interpret your report

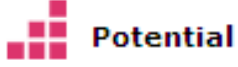

Your scores show that you have the potential for success in this course. Speak with your school coun <u>more...</u>

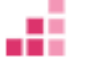

#### Some Potential

Your scores show that you have some potential for success in this AP course. Having interest in the <u>more...</u>

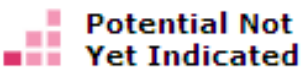

Your scores show that you may need more preparation and support to be successful in AP. Share your g more...

### What is AP?

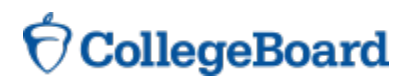

#### My AP Potential

English Language

European History

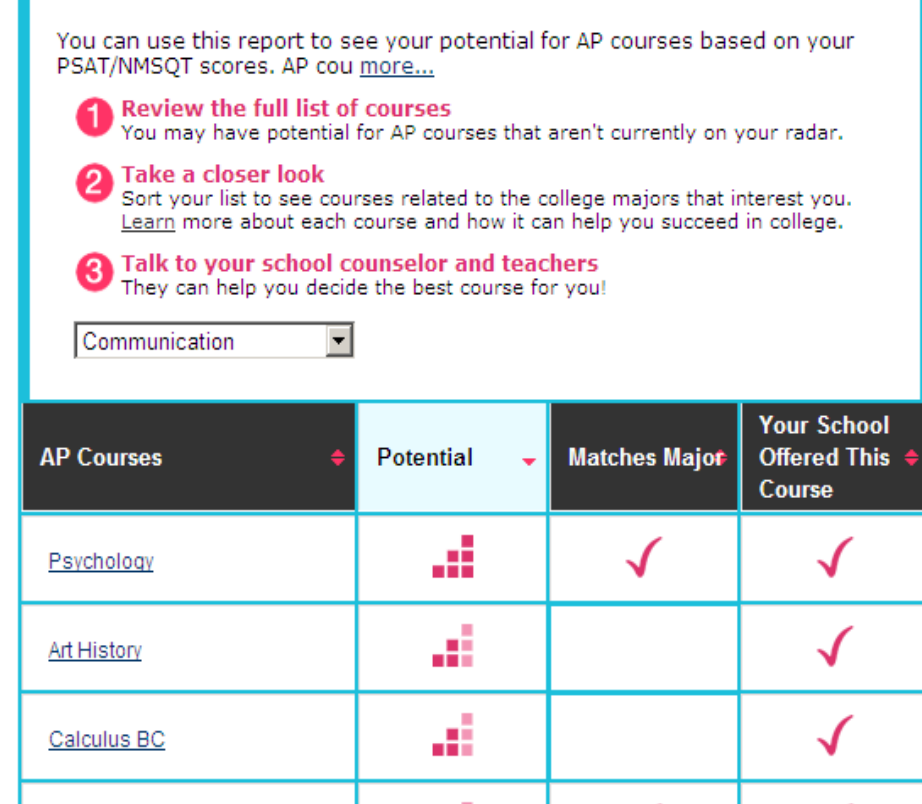

-11

- 11

#### Interpret your report

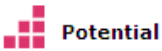

Your scores show that you have the potential for success in this course. Speak with your school counselor to see if you have the appropriate prerequisite courses and find out how you can enroll. less...

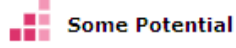

Your scores show that you have some potential for success in this AP course. Having interest in the course subject as well as your dedication to working hard will only increase your chances for success. Speak with your school counselor to see if you have the appropriate prerequisite courses and find out how you can enroll. <u>less...</u>

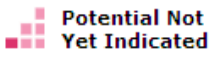

Your scores show that you may need more preparation and support to

# The shading of the steps icons illustrates your potential

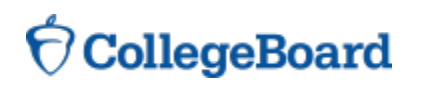

#### My AP Potential

| You can use this report to see your potential for AP courses based on your<br>PSAT/NMSQT scores. AP cou <u>more</u>                                                                |             |                       |                                         |  |  |  |  |  |
|----------------------------------------------------------------------------------------------------|-------------|-----------------------|-----------------------------------------|--|--|--|--|--|
| O Review the full list of courses<br>You may have potential for AP courses that aren't currently on your radar.                                                                    |             |                       |                                         |  |  |  |  |  |
| 2 Take a closer look<br>Sort your list to see courses related to the college majors that interest you.<br>Learn more about each course and how it can help you succeed in college. |             |                       |                                         |  |  |  |  |  |
| 3 Talk to your school counselor and teachers<br>They can help you decide the best course for you!                                                                                  |             |                       |                                         |  |  |  |  |  |
| Communication 💌                                                                                                    |             |                       |                                         |  |  |  |  |  |
| AP Courses 🔶                                                                                                    | Potential 🗸 | Matches Majo <b>r</b> | Your School<br>Offered This ¢<br>Course |  |  |  |  |  |
| <u>Psychology</u>                                                                                                    | ai -        | $\checkmark$          | $\checkmark$                            |  |  |  |  |  |
|                                                                                                    |             |                       |                                         |  |  |  |  |  |
| Art History                                                                                                    | ai -        |                       | $\checkmark$                            |  |  |  |  |  |
| <u>Art History</u><br><u>Calculus BC</u>                                                                                                    | ai<br>ai    |                       | √<br>√                                  |  |  |  |  |  |
| Art History Calculus BC English Language                                                                                                    |             | √                     | \<br>\<br>\<br>\                        |  |  |  |  |  |

#### Interpret your report

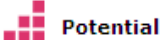

Your scores show that you have the potential for success in this course. Speak with your school counselor to see if you have the appropriate prerequisite courses and find out how you can enroll. less...

Some Potential

Your scores show that you have some potential for success in this AP course. Having interest in the course subject as well as your dedication to working hard will only increase your chances for success. Speak with your school counselor to see if you have the appropriate prerequisite courses and find out how you can enroll. <u>less...</u>

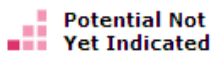

Your scores show that you may need more preparation and support to Choosing a major puts a checkmark in the Matches Major column next to appropriate courses

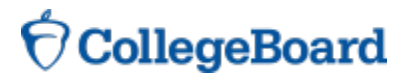

#### My AP Potential

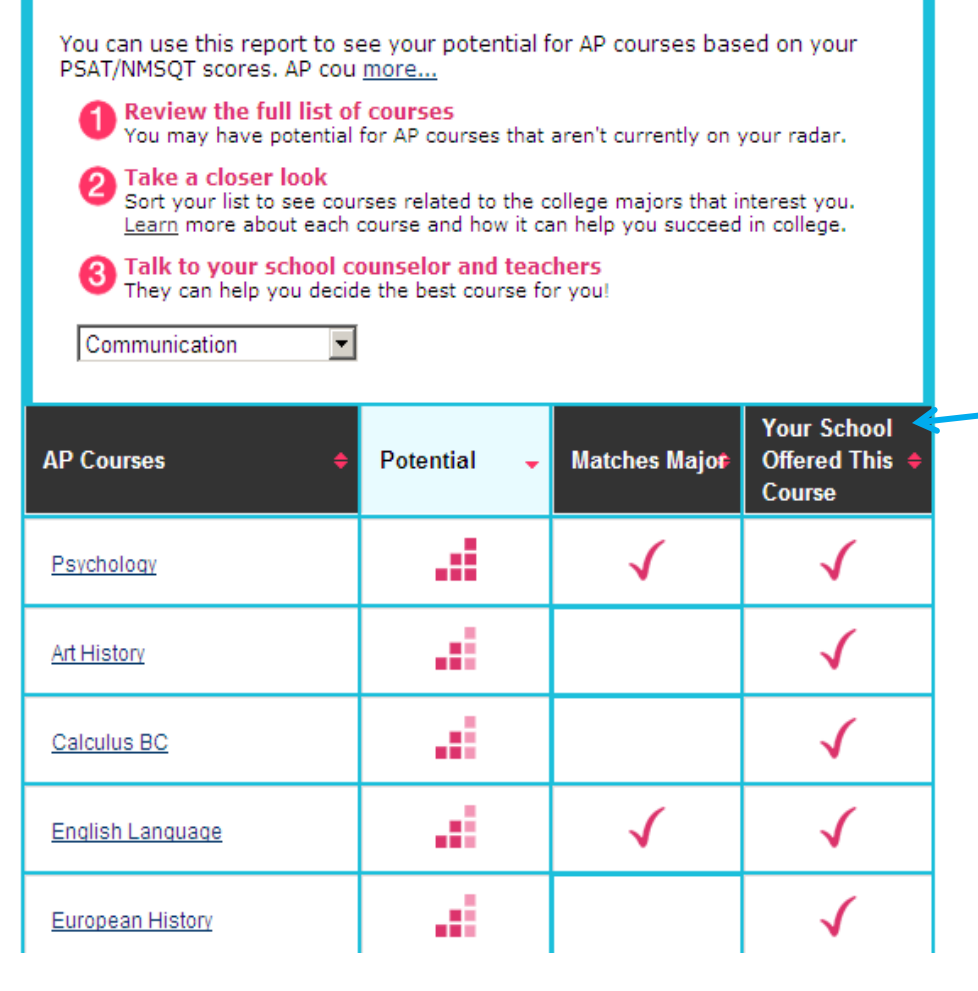

#### Interpret your report

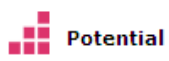

Your scores show that you have the potential for success in this course. Speak with your school counselor to see if you have the appropriate prerequisite courses and find out how you can smoll.

### Some Potential

Your scores show that you have some potential for success in this AP course. Having interest in the course subject as well as your dedication to working hard will only increase your chances for success. Speak with your school counselor to see if you have the appropriate prerequisite courses and find out how you can enroll. <u>less...</u>

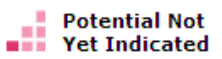

Your scores show that you may need more preparation and support to This column tells you if this course is likely offered at your school

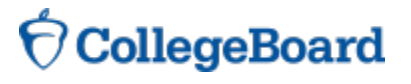

#### My AP Potential

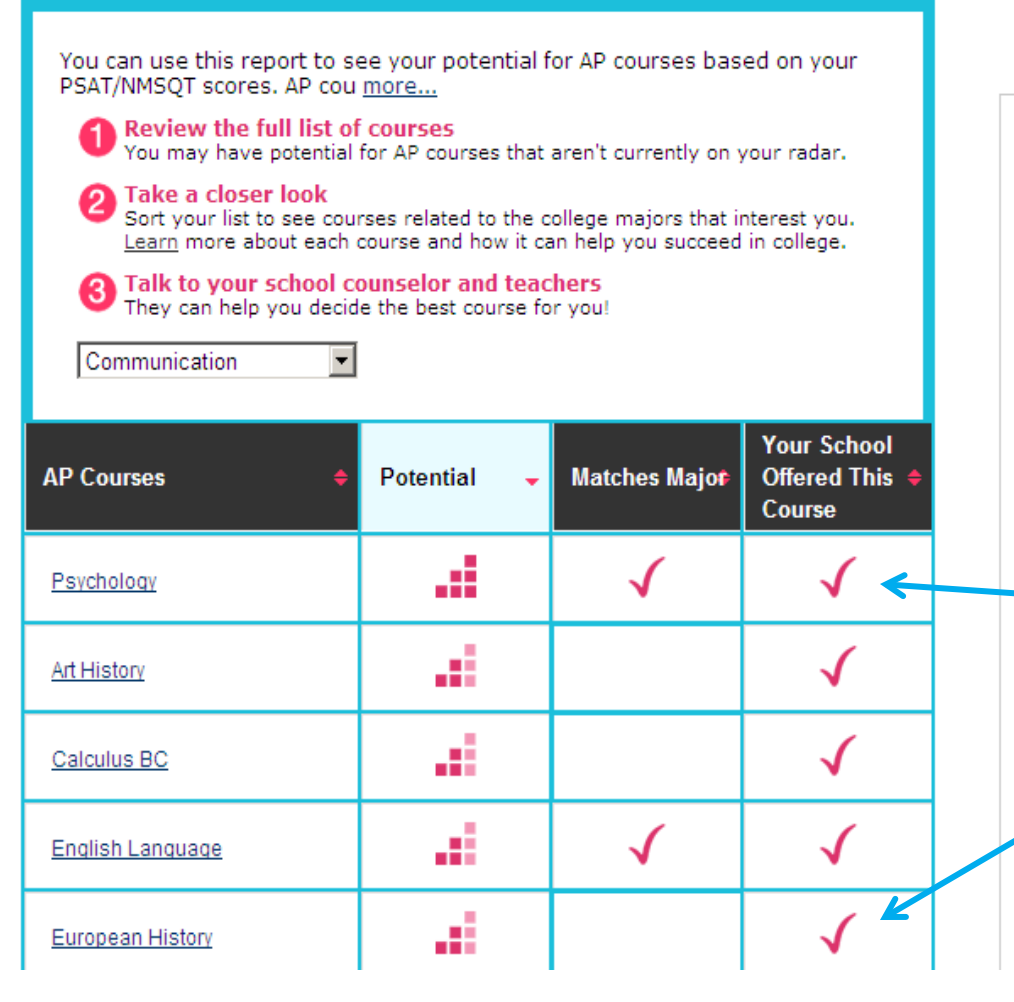

#### Interpret your report

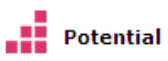

Your scores show that you have the potential for success in this course. Speak with your school counselor to see if you have the appropriate prerequisite courses and find out how you can enroll. less...

#### Some Potential

Your scores show that you have some potential for success in this AP course. Having interest in the course subject as well as your dedication to working hard will only increase your chances for success. Speak with your school courselor to see if you have the appropriate prerequisite courses and find out how you can enroll. <u>less...</u>

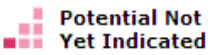

Your scores show that you may need more

preparation and support to

Look for courses where you have "potential", it matches your major, and it's offered at your school

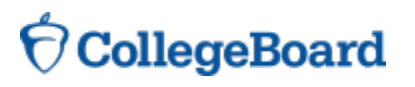

# Log in to your personalized account at www.collegeboard.org/quickstart

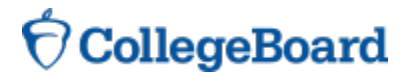